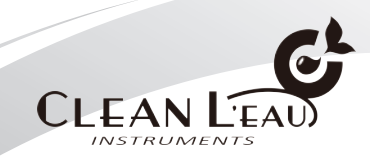

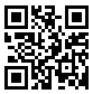

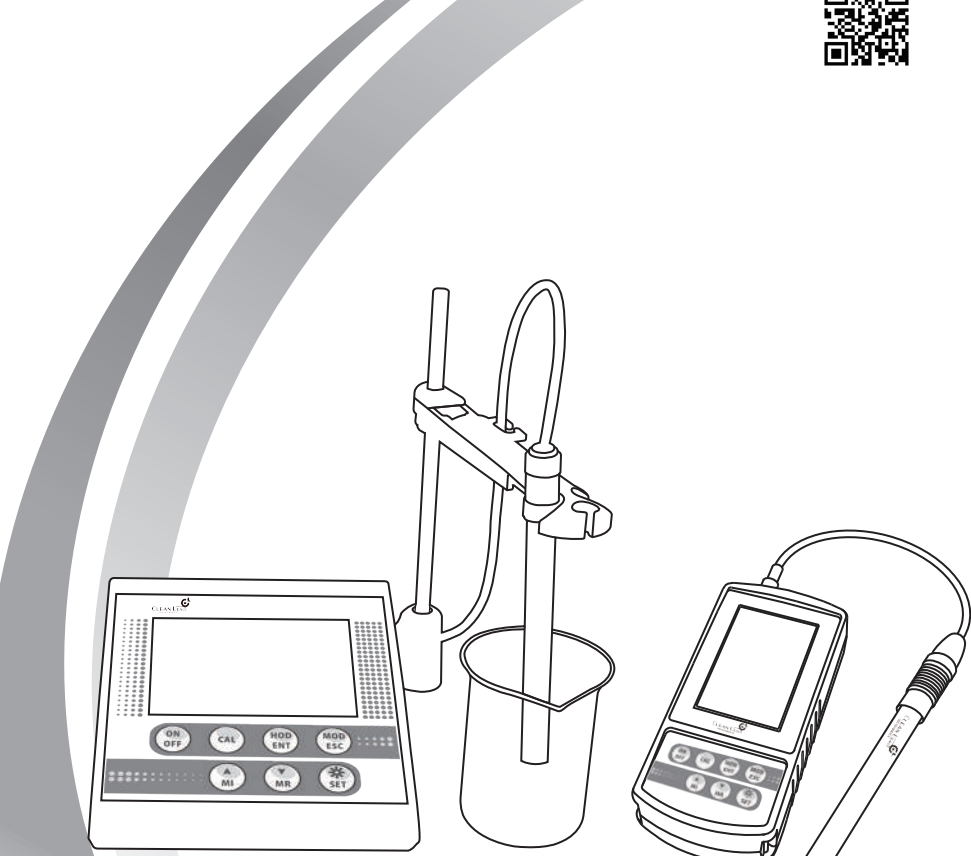

# **CLEAN L'EAU Water Analysis Solutions**

**Basic 250/550 Series Operation Manual** CON250 DO250 PH250 PH550 CON550 DO550

# 1 前言

| 產品說明 |  |  |  |  |  |  | <br> |  |      |  |      |  | .1 |
|------|--|--|--|--|--|--|------|--|------|--|------|--|----|
| 安全說明 |  |  |  |  |  |  |      |  | <br> |  | <br> |  | 1  |

# 2 產品敘述

| 2.1 | 功能   | 2 |
|-----|------|---|
| 2.2 | 外觀   | 2 |
| 2.3 | 顯示畫面 | 3 |
| 2.4 | 按鍵說明 | 4 |
| 2.5 | 安裝   | 5 |
| 2.6 | 產品序號 | 7 |

# 3 記錄數據儲存及讀取

| 3.1 | 儲存資料8        |  |
|-----|--------------|--|
| 3.2 | 讀取資料8        |  |
| 3.3 | 250/550數據傳輸9 |  |
| 3.4 | 錯誤訊息 13      |  |
| 3.5 | 維修保養與保存溶液13  |  |
|     |              |  |

# 4 PH250/550 操作

| 4.1 | 測量模   | 式    |     |           |     |     |     | <br>14  |
|-----|-------|------|-----|-----------|-----|-----|-----|---------|
|     | 4.1.1 | 測量   | 模式畫 | 面         |     |     |     | <br>14  |
| 4.2 | 校正模   | 式    |     |           |     |     |     | <br>.15 |
|     | 4.2.1 | pH札  | 交正  |           |     |     |     | <br>15  |
|     | 4.2.2 | 溫度   | 校正  |           |     |     |     | <br>16  |
| 4.3 | 設定模   | 式    |     |           |     |     |     | <br>17  |
|     | 4.3.1 | P1.0 | 溫度單 | 位設        | 定功能 | 能   |     | <br>18  |
|     | 4.3.2 | P2.0 | 標準液 | 溶液        | 系統強 | 選擇功 | )能. | <br>18  |
|     | 4.3.3 | P3.0 | 電極種 | 類選        | 擇   |     |     | <br>19  |
|     | 4.3.4 | P4.0 | 自動鎖 | 定設        | 定功能 | 能   |     | <br>19  |
|     | 4.3.5 | P5.0 | 自動關 | 機設        | 定功能 | 能   |     | <br>19  |
|     | 4.3.6 | P6.0 | 按鍵聲 | 音影        | 定功  | 能   |     | <br>20  |
|     | 4.3.7 | P7.0 | 清除記 | 錄資        | 料數  | 豦功能 | 5   | <br>20  |
|     | 4.3.7 | P8.0 | 恢復原 | <b>蔽設</b> | 定   |     |     | <br>20  |
| 4.4 | 技術參   | 數表   |     |           |     |     |     | <br>21  |
|     |       |      |     |           |     |     |     |         |

# 5 CON250/550 操作

| 5.1 | 測量模式            | 22 |
|-----|-----------------|----|
|     | 5.1.1 測量模式畫面    | 22 |
| 5.2 | 校正模式            | 23 |
|     | 5.2.1 電導度校正注意事項 | 23 |

|     | 5.2.2  | 自動量》    | 則範圍校正(1點校正)  | 23 |
|-----|--------|---------|--------------|----|
|     | 5.2.3  | 手動量测    | 則校正(多點校正)    | 24 |
|     | 5.2.4  | 溫度校ī    | Ε            | 25 |
| 5.3 | 設定模    | et      |              | 26 |
|     | 5.3.1  | P1.0 温  | 度單位/溫度補償係數/  |    |
|     | 參考淵    | 温度設定:   | 功能           | 28 |
|     | 5.3.2  | P2.0 顯: | 示量測單位.溫度補償模式 | 29 |
|     | 5.3.3  | P3.0 TE | DS 係數設定功能    | 30 |
|     | 5.3.4  | P4.0 電  | 導度電極常數選擇     | 30 |
|     | 5.3.5  | P5.0 自, | /手動量測範圍選擇功能  | 31 |
|     | 5.3.6  | P6.0 自  | 動鎖定設定功能      | 31 |
|     | 5.3.7  | P7.0 自  | 動關機設定功能      | 32 |
|     | 5.3.8  | P8.0 按  | 鍵聲音設定功能      | 32 |
|     | 5.3.9  | P9.0 清  | 除記錄資料功能      | 33 |
|     | 5.3.10 | ) P10.0 | 恢復原廠設定       | 33 |
| 5.4 | 技術參    | 數表      |              | 34 |

# 6 DO250/550 操作

| 6.1 | 測量模    | 式               | 35 |
|-----|--------|-----------------|----|
|     | 6.1.1  | 測量模式畫面          | 35 |
| 6.2 | 校正模    | 式               | 35 |
|     | 6.2.1  | 溶氧校正:           | 35 |
|     | 6.2.2  | 溫度校正            | 36 |
| 6.3 | 設定模    | 式               | 37 |
|     | 6.3.1  | P1.0 溫度單位設定功能   | 39 |
|     | 6.3.2  | P2.0 校正點數選擇功能   | 39 |
|     | 6.3.3  | P3.0 鹽度補償設定功能   | 40 |
|     | 6.3.4  | P4.0 大氣壓力補償設定功能 | 40 |
|     | 6.3.5  | P5.0 液體壓力補償設定功能 | 41 |
|     | 6.3.6  | P6.0 自動鎖定設定功能   | 42 |
|     | 6.3.7  | P7.0 自動關機設定功能   | 42 |
|     | 6.3.8  | P8.0 按鍵聲音設定功能   | 42 |
|     | 6.3.9  | P9.0 清除記錄資料功能   | 43 |
|     | 6.3.10 | ) P10.0 恢復原廠設定  | 43 |
| 6.4 | 技術會    | ◎數表             | 44 |
|     |        |                 |    |

# 7 保固保證書...... 45

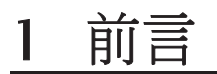

產品說明

產品說明

非常感謝您選用本公司250/550系列儀器·我們的微處理系統儀表廣泛的被運用 於高規格實驗室及分析儀器實驗室中。

儀表表頭具防水功能·大眾化清晰面板設計·容易讀取數值·便利的項目選單 讓使用者易學易操作·只要使用兩顆AA電池就可以操作使用·可有效的節省效 能·並可記憶100組數據。

© CLEAN L' EAU Instruments, 2015.12. All Rights Reserved.

#### 安全說明

使用儀器前請詳讀操作手冊。

1、本操作手冊中詳述設計一系列單元操作方法,進行任何的校正維修保養和 修理執行必須依操作手冊進行,維修人員須具備充分了解這些複雜的專業知識。

2、一般認證實驗室化學安全程序是需關注提供用戶一個安全必要的操作環境 ·除此之外應附加詳細的操作說明指南。

3、在使用的任何時候懷疑儀器安全保護受損時,應先停止任何操作,並且立 即通知相關服務機構。

如果您使用中有任何的疑問時,請立即與經銷商聯繫。

# 2 產品敘述

2.1 功能

PH250 / PH550:用於測量 pH 值、mV 值及溫度值。
 DO250 / DO550:用於測量溶氧值及溫度值。
 CON250 / CON550:用於測量電導度、TDS、鹽度、比電阻及溫度值。

2.2 外觀

攜帶型 (PH250 / DO250 / CON250)

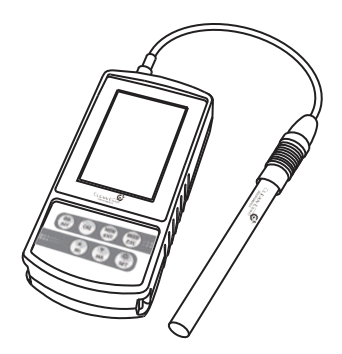

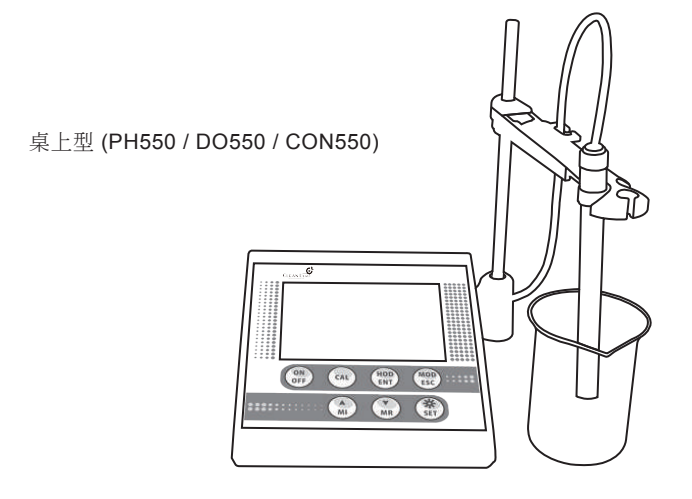

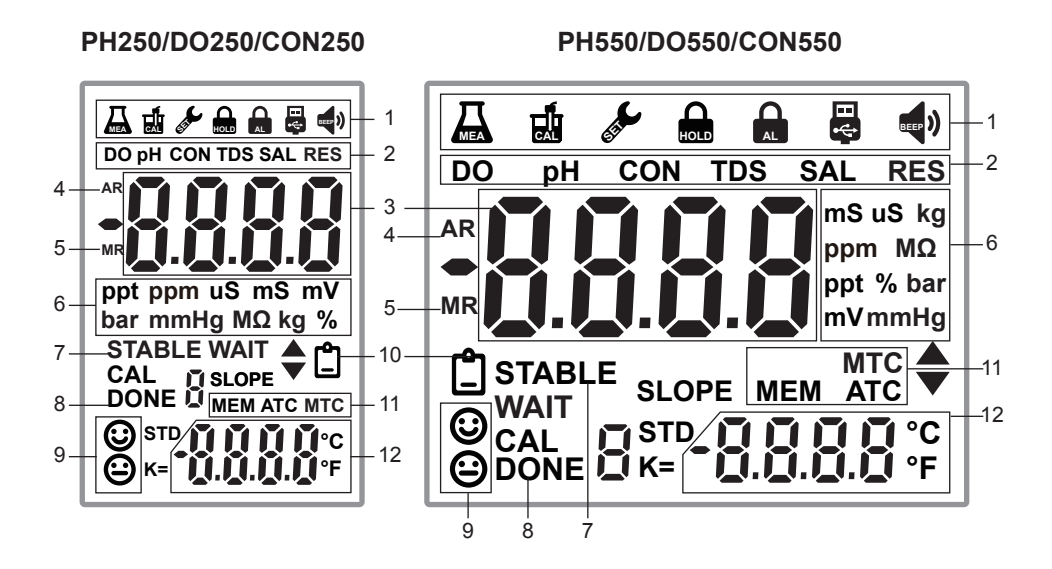

1. 模式指示:

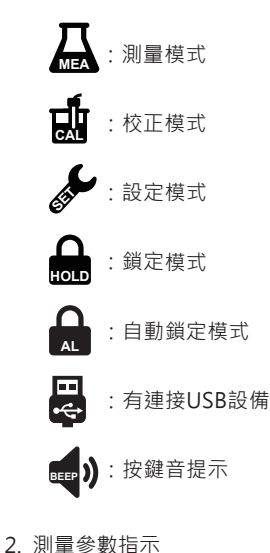

3. 測量數值顯示區

- 4. 自動量程 (CON系列)
- 5. 手動量程
- 6. 單位顯示區
- 7. STABLE:讀值穩定
- 8. 已校正點提示
- 9. 電極效能提示
- 10. 低電量提示
- 11. 符號指示:
  - STD:標準溶液提示符號
  - MEM:記憶模式提示符號
  - ATC:自動溫度補償提示符號
  - MTC: 無連接或偵測不到溫度探棒

#### 12.溫度顯示區

# 2.4 按鍵說明

| KEY       | FUNCTION                                                                                                    |
|-----------|----------------------------------------------------------------------------------------------------|
| ON<br>OFF | ●開關機按鍵。                                                                                                    |
| CAL       | <ul> <li>● 在測量模式按該鍵可以進行校正</li> <li>● 在測量模式長按該鍵3秒可以查看電極校正後的斜率。</li> </ul>                                                                                                    |
| HOD       | <ul> <li> <ul> <li>                  在測量模式下按該鍵可以鎖定被測參數的顯示值。在自動鎖定功能時<br/>該鍵可以解除被自動鎖定的測量畫面。                  </li> <li>                  在設定模式下該按鍵可以作為確認鍵。                  </li> </ul> </li> </ul> |
| MOD       | <ul> <li>在測量模式下該按鍵作為模式切換按鍵。</li> <li>在關機狀態下,按住該鍵同時按ON/OFF開機可以進入設定模式。</li> <li>在設定模式下該鍵作為退出按鍵。</li> </ul>                                                                                          |
| MI        | <ul> <li>在測量模式中作為資料儲存記憶數據的功能。</li> <li>在進入設定模式和查看記憶數據模式中作為上層鍵。</li> </ul>                                                                                                    |
| MR        | <ul> <li>● 在測量模式中作為查看記憶數據的功能。</li> <li>● 在進入設定模式和查看記憶數據模式中下層鍵。</li> </ul>                                                                                                    |
| SET       | <ul> <li>●按 茶/SET鍵打開背光。</li> <li>●按住 茶 / SET鍵3秒鐘,進入設定模式。</li> </ul>                                                                                                    |

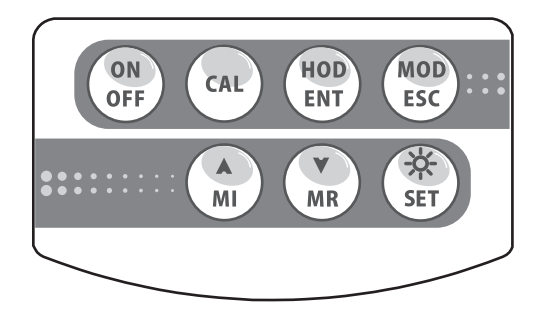

按鍵位置圖

## 2.5 安裝

■ 攜帶型連接指示

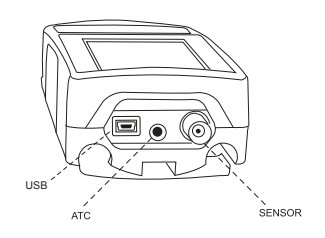

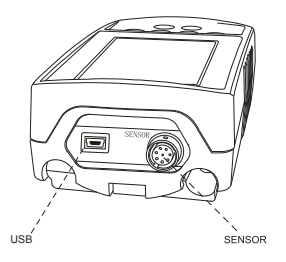

PH250 USB: USB 插座 ATC: 溫度探棒 SENSOR: pH / ORP 電極

DO250 / CON250 USB: USB 插座 SENSOR: DO or CON 電極

#### 電池安裝

- 1. 使用螺絲起子/硬幣旋開螺絲打開電池蓋。
- 2. 放入2顆AA電池,蓋上電池蓋子旋緊螺絲(250系列)

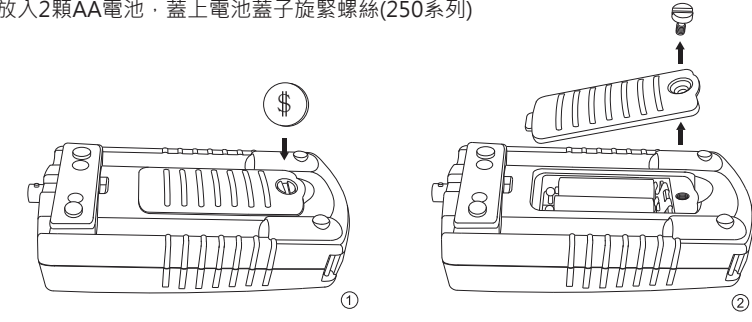

■ pH桌上型連接指示

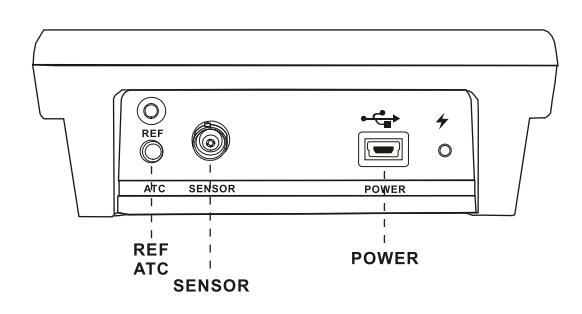

ATC: 溫度探棒 SENSOR: pH / ORP 電極 REF: pH 參考電極 USB: USB 插座 POWER: 電源

■ DO / CON 桌上型連接指示

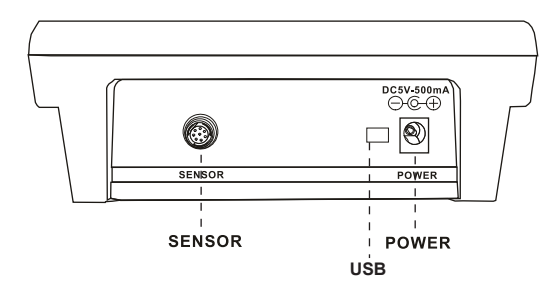

SENSOR: DO / CON 電極 USB: USB 插座 POWER: 電源

■ 桌上型安裝電池

1. 卸下螺絲·打開電池蓋。

2. 放入DC3.7V鋰離子充電電池。 (型號18650)

3. 當電池符號出現時代表電池電量不足, 請立即充電或接上電源供應器繼續使用。

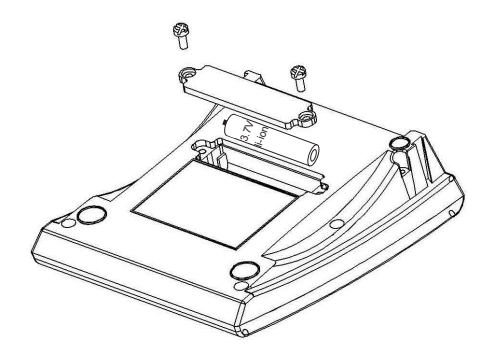

■ 桌上型電極支架安裝

1. 安裝電極支架座 圖1

- 2. 安裝不鏽鋼棒及伸縮臂 圖2
- 3. 調整伸縮臂位置 圖3

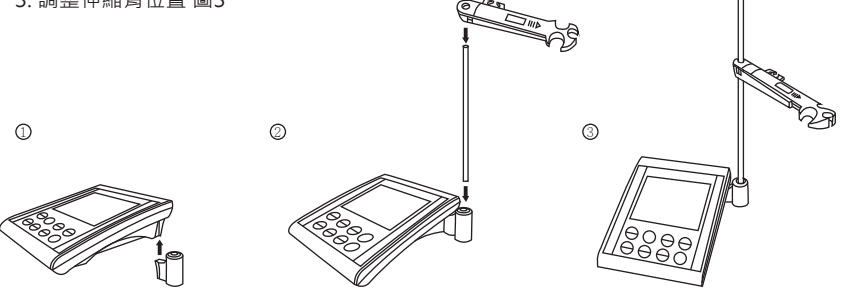

■ 桌上型電極夾安裝

- 1. 安裝電極支架座
- 2. 安裝不鏽鋼棒及伸縮臂, 調整伸縮臂位置

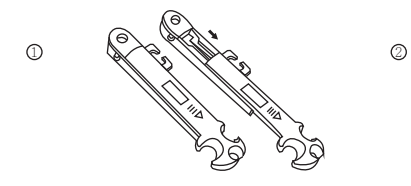

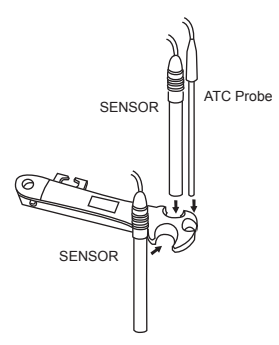

3. 將電極連接器插入儀表的連接座,注意插入方向 4-5. 將連接器往外推可以取下連接器

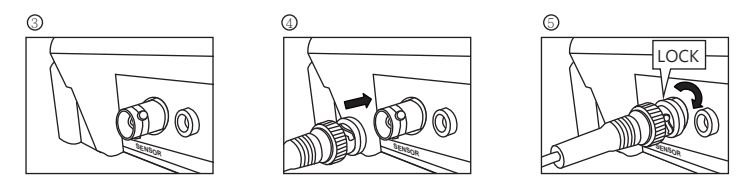

6. 將電源線的 USB 插入電源座

7. 電源插頭為 100-240VAC 轉 5VDC

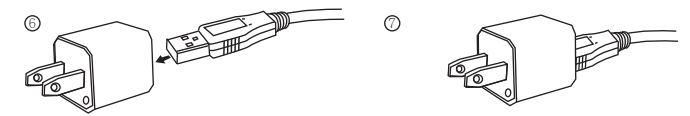

2.6 產品序號

| 攜帶型<br>250 系列 | 桌上型<br>550 系列 |                                                                                                    |
|---------------|---------------|----------------------------------------------------------------------------------------------------|
| 0000<br>000 ( | 0000          | <ol> <li>1.在關機狀態下按住CAL鍵不放,接<br/>著按ON/OFF 鍵開機。</li> <li>2.直到顯示畫面出現序號才放開CAL<br/>鍵。</li> <li>3.放開CAL鍵進入量測模式。</li> <li>4.每一台儀器有一個唯一序號。</li> </ol> |

# 3 記錄數據儲存及讀取

3.1 儲存資料

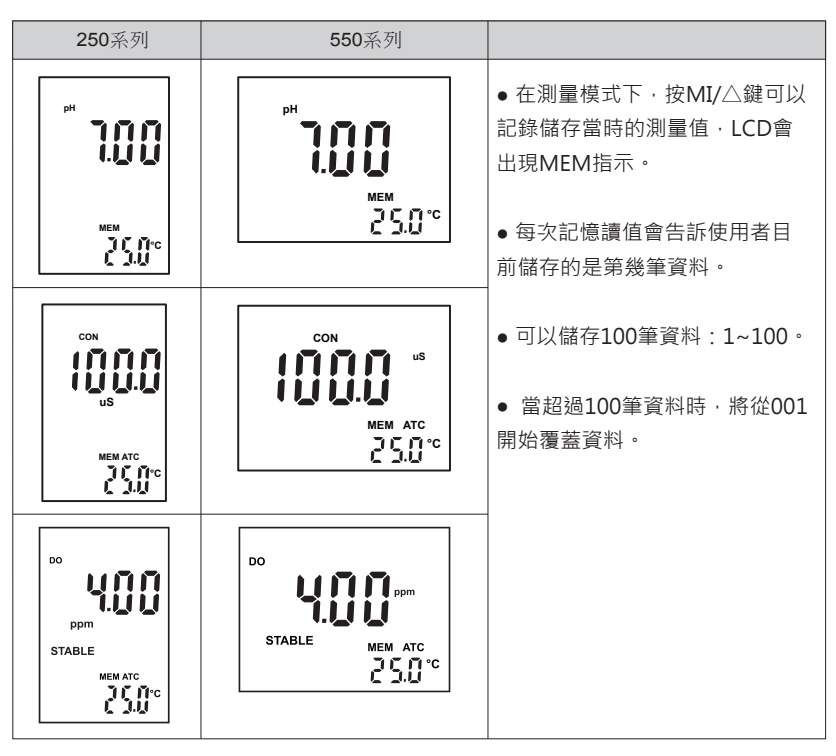

3.2 讀取資料

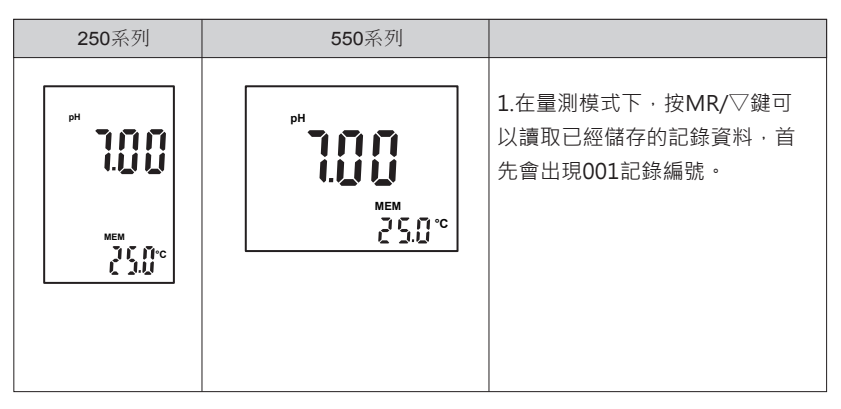

| 250系列                                    | 550系列                           |                                                          |
|------------------------------------------|---------------------------------|----------------------------------------------------------|
|                                          | CON<br>US<br>MEM ATC<br>25.0 °C | 2.按MI/△或MR/▽鍵選取要<br>查的記錄編號。<br>3.按MOD/ESC鍵離開,進入<br>量測模式。 |
| DO<br>POM<br>STABLE<br>MEM ATC<br>25.0°C | DO<br>STABLE<br>BELO °C         |                                                          |
| 036<br>{Pey                              | 036<br>EPEy                     |                                                          |

#### 3.3 250/550 數據傳送

經由儀器的USB連接儀器到PC的USB傳輸介面。

# 3.3.1 安裝程式

- (1) 將原廠提供之連線程式光碟放入PC的光碟機 · 將PC螢幕上出現驅動程式CH341SER及 連線程式RS232\_Receiver Client · 點擊並安裝於PC。
- (2) 複製光碟內的 " Clean L'eau Lab data transfer software " 資料夾至使用者電腦裡。

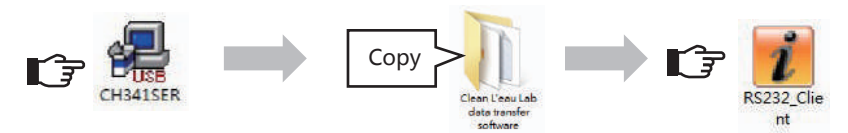

## 3.3.2 連線程式RS232\_Receiver Client顯示畫面及設定功能介紹

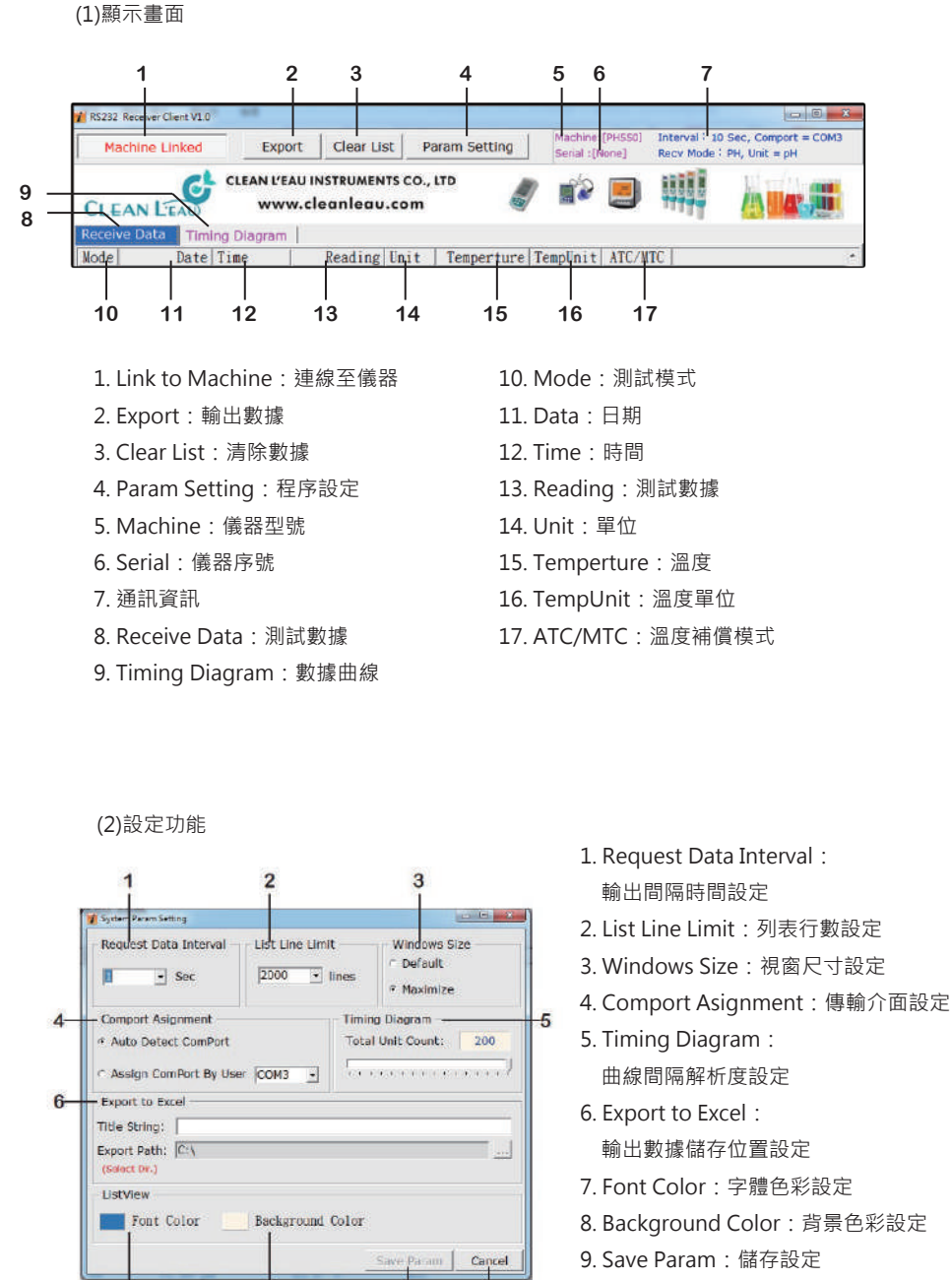

10. Cancel: 取消設定

3.3.3 連線方式

(1) 以USB連接線連接儀器的USB插槽與PC的USB插槽,此時儀器螢幕會出現「

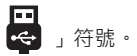

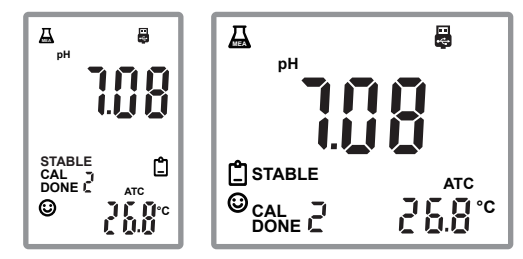

(2) 打開PC內的連線程式RS232\_Receiver Client。

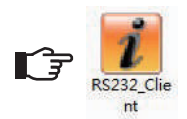

(3) 點擊PC螢幕左上角的Link to Machine鍵。

點擊" Link to Machine "鍵,測量數據將從儀器自動傳輸到電腦。

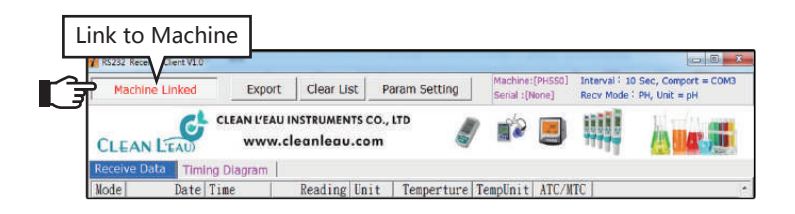

## 3.3.4 使用步驟

#### (1)選擇顯示測試數據

在RS232\_Receiver Client的顯示螢幕左上方,點擊Receive Data 鍵即可顯示測試數據。

| 💓 R5233                          | 2 Receiver Client V1.0                                                                                                    |                                                                                                    |                                                                                                    |                                                                                                    |                                                                                                    |                                                  | X           |
|----------------------------------|----------------------------------------------------------------------------------------------------|----------------------------------------------------------------------------------------------------|----------------------------------------------------------------------------------------------------|----------------------------------------------------------------------------------------------------|----------------------------------------------------------------------------------------------------|--------------------------------------------------|-------------|
| M                                | achine Linked                                                                                                    | Export                                                                                                    | Clear List                                                                                                    | Param Setting                                                                                                    | Machine:[PH550]<br>Serial :[None]                                                                                                    | Interval   10 Sec. Com<br>Recv Mode   PH, Unit = | pH COM3     |
| Recei                            | ve Data                                                                                                    | EAN L'EAU II<br>www.cl                                                                                                    | vstruments o<br>eanleau.co                                                                                                    | :0., LTD 🤞                                                                                                    | / 🖆 📃                                                                                                    |                                                  | <b>r</b> 10 |
| Recei                            | Weinbate         Timing           Date [Ti]         2015/10/15           2015/10/15         14           2015/10/15         14           2015/10/15         14           2015/10/15         14           2015/10/15         14           2015/10/15         14           2015/10/15         14           2015/10/15         14           2015/10/15         14           2015/10/15         14           2015/10/15         14           2015/10/15         14           2015/10/15         14           2015/10/15         14           2015/10/15         14           2015/10/15         14           2015/10/15         14           2015/10/15         14           2015/10/15         14           2015/10/15         14           2015/10/15         14           2015/10/15         14           2015/10/15         14           2015/10/15         14           2015/10/15         14           2015/10/15         14           2015/10/15         14 | Diagram  <br>ne  <br>14-17<br>14:27<br>14:47<br>14:47<br>14:57<br>15:07<br>15:17<br>15:27<br>15:37<br>15:57<br>15:57<br>16:07 | Reading         Uni           3.84         pH           3.84         pH | it Temperture:<br>28.1<br>26.1<br>26 | TempUnit         ATC/M           TC         ATC           TC         ATC | TC                                               |             |
| PH<br>PH<br>PH<br>PH<br>PH<br>PH | 2015/10/15 14<br>2015/10/15 14<br>2015/10/15 14<br>2015/10/15 14<br>2015/10/15 14<br>2015/10/15 14<br>2015/10/15 14                                                                                                    | :16:27<br>:16:37<br>:16:47<br>:16:57<br>:17:07<br>:17:17                                                                      | 3.84 pH<br>3.84 pH<br>3.84 pH<br>3.84 pH<br>3.84 pH<br>3.84 pH<br>3.84 pH                                                                                                    | 26.0<br>26.0<br>26.0<br>26.0<br>26.0<br>26.0<br>26.0                                                                                                    | 'C         ATC           'C         ATC           'C         ATC           'C         ATC           'C         ATC           'C         ATC           'C         ATC           'C         ATC           'C         ATC                                                                                                    |                                                  |             |

在RS232\_Receiver Client的顯示螢幕左上方,點擊Timing Diagram鍵即可顯示測試曲線。

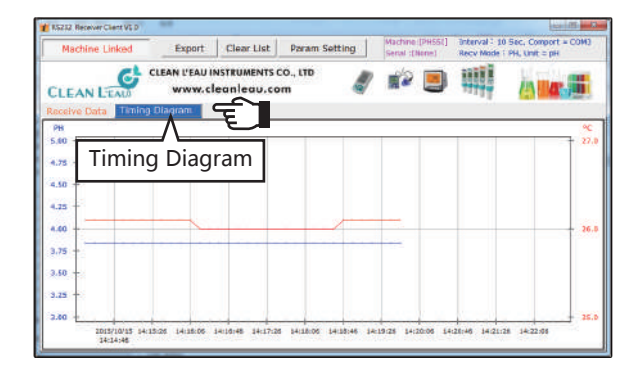

(3)將測試數據及測試曲線導出為Excel文件

在RS232\_Receiver Client的顯示螢幕左上方·點擊Export鍵即可將測試數據及曲線匯 出轉為Excel表格。

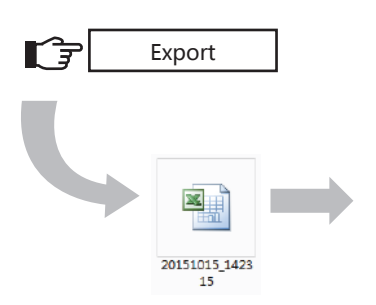

|       |        | ACCOUNT OF A                                                                                                    |                      |             |             |
|-------|--------|----------------------------------------------------------------------------------------------------|----------------------|-------------|-------------|
| 23 94 | 12 48  | ID AND ALL AND IN                                                                                                    | ND XHE HELD HE       | E 41399     | 10.00       |
| 0.0   | 14 (2) | 0.012/76/200614                                                                                                    | リバード・「急速・詰ま          | 1 10 2000 - |             |
| _     | Al     |                                                                                                    |                      |             |             |
|       |        | C D                                                                                                    | 1 1                  | 0 1         | 1 1 7       |
|       |        |                                                                                                    |                      | 100.00      | 782006      |
| 3     | ~      |                                                                                                    |                      | 2010        | × 1         |
| 3     | 1r     |                                                                                                    |                      |             |             |
|       | 444    |                                                                                                    |                      |             |             |
| 3     |        |                                                                                                    |                      |             |             |
| 5     |        |                                                                                                    |                      |             |             |
|       |        |                                                                                                    |                      |             |             |
| 3     |        |                                                                                                    |                      |             |             |
| 1.8   | 1.01   |                                                                                                    |                      |             |             |
| 11    | 229    |                                                                                                    |                      |             |             |
| 181   | 224    |                                                                                                    |                      |             |             |
| 14    | L      |                                                                                                    |                      |             |             |
| 11    |        | within the second second second second                                                                                                    |                      |             |             |
| 16    | _      |                                                                                                    |                      |             |             |
| 19    |        |                                                                                                    |                      |             |             |
| 18    | _      |                                                                                                    |                      |             |             |
| 18    | Marth. | Cheb-Dana                                                                                                    | Reading Lost         | Two-Los     | ALCORE      |
| 8     |        | 2010/02/01/02/02/02                                                                                                    | 1100                 | 28.175      | 400         |
| 22    | 12     | And the state of the state of t | 111.0                |             | 470         |
| 21    | 19     | 2015/0515/14/14/17                                                                                                    | 146-0                | 310         | 470         |
| 24    | 14     | 2015/2015/1414-0                                                                                                    | 2.8404               | 2110        | AIC         |
| 3     | PE     | 2018/0018 345487                                                                                                    | 3.84 18              | 24.1 °C     | ATC         |
| 14    | P96    | 2015/0015 0415/07                                                                                                    | 2.8468               | 24116       | AIC         |
| 27    | PE     | 2015/0018 04:35:27                                                                                                    | 2.84 <sub>94</sub> 8 | 24.1 °C     | ATC         |
| 8     | 12     | P15721514127                                                                                                    | 199                  | 0.0         | ARC         |
|       | 12     | ALL POLY DEST                                                                                                    | 12008                | 1 210       | 477         |
| 31    | 14     | 2014/0018 3404/7                                                                                                    | 384-8                | 3110        | ATC         |
| 32    | 09     | 20300304060                                                                                                    | 3.84(28)             | NON         | AIC         |
| 22    | P9     | 2015/0015 14:06:05                                                                                                    | 23408                | 26670       | AIC         |
| 94    | PE     | 2010/0018 10:0027                                                                                                    | 3.84mH               | 24.0 °C     | ATC         |
| 8     | 12     | 2015/1015014:0627                                                                                                    | 25408                | 2225        | AIC         |
|       | 152    | And American Control of Street, Street, Street | 1 23468 JCG          | 1 24 OFC    | - ACC - 1   |
| 18802 | - 1.18 | HER-LADORA                                                                                                    | 0832-4-4-            |             |             |
|       |        | 计正式 广节 化医电压器                                                                                                    | *******              | 8 4 6 5 4   | 1 ** 1 **** |
| 214   |        |                                                                                                    |                      |             | 104         |

(4)清除測試數據及測試曲線

在RS232\_Receiver Client的顯示螢幕左上方·點擊Clear List鍵·即可將所有測試數據 及曲線清除。

|                 |                      |             | Clear                         | List               |                                    |                                                |                     |
|-----------------|----------------------|-------------|-------------------------------|--------------------|------------------------------------|------------------------------------------------|---------------------|
|                 |                      |             |                               |                    |                                    |                                                |                     |
| R5212           | Receiver Client V1.0 |             | <u>-</u> up                   |                    |                                    |                                                |                     |
| Ма              | chine Linked         | Export      | Clear List                    | Param Setting      | Machine:(PHSSOU)<br>Serial :[None] | Interval - 10 Sec, Cr]<br>Recv Mode - PH, Unit | iort = COM3<br>= pH |
| CLE             | AN LEAD              | CLEAN L'EAU | ı instruments<br>cleanleau.co | co., LTD 🧳         | ii 🗐                               |                                                |                     |
| Receiv<br>Wodal | ve Data Timi<br>Date | ng Diagram  | Peoding                       | it Tennerture T    | endiait ATC/M                      | TC                                             |                     |
| PH              | 2015/10/15           | 14:18:07    | 3.84 pH                       | 26.0               | C ATC                              |                                                |                     |
| PH              | 2013/10/15           | 14:18:17    | 3.84 pH                       | 26.0               | C ATC                              |                                                |                     |
| PH              |                      | 14:18:27    | 3.84 pH                       | 26.0               |                                    |                                                |                     |
| PH              | 2015/10/15           | 14:18:37    | 3.84 pH                       | 26.1               | C ATC                              |                                                |                     |
| PH              | 2015/10/15           | 14:18:47    | 3.84 pH                       | Warning Messag     | •                                  |                                                |                     |
| PH              |                      | 14:18:57    | 3.84 pH                       |                    |                                    |                                                |                     |
| PH              | 2015/10/15           | 14:19:07    | 3.84 pH                       | Ann untructions to | Class all Data 7                   |                                                |                     |
| PH              |                      | 14:19:17    | 3.84 pH                       | He Joo Inc in      | Credit in Credit (                 |                                                |                     |
| 131             |                      | 14:19:27    | 3.84 pH                       |                    |                                    |                                                |                     |
| 131             |                      | 14:19:37    | 3.84 ph                       |                    | \$90                               |                                                |                     |
| ra<br>bu        |                      | 14:18:47    | 0.04 pn                       |                    |                                    |                                                |                     |
| pu -            |                      | 14:18:57    | 3.04 pn<br>3.84 pH            | 26.1               | 110                                |                                                |                     |
| PH              |                      | 14.20.17    | 3.84 pH                       | 26 1 1             |                                    |                                                |                     |
| PH              |                      | 14:20:27    | 3.84 pH                       | 26.1               |                                    |                                                |                     |
| PH              | 2015/10/15           | 14.20.37    | 3 84 pH                       | 26.1 1             |                                    |                                                |                     |
| PH              |                      | 14:20:47    | 3.84 pH                       | 26.1               |                                    |                                                |                     |
| PH              | 2015/10/15           | 14:21:00    | 3.84 pH                       | 26.1               | C ATC                              |                                                |                     |
| 1001            |                      | 1 4 00 10   |                               | 00.0.1             | - ime                              |                                                |                     |

### 3.4 錯誤訊息

#### PH250 / 550 錯誤訊息

Er1: 在校正模式,超過60秒仍然無法辨別標準液。
Er2: 在校正模式,溫度高於60°C或低於0°C,溫度感測超出0.0~60.00°C範圍。
Er3: 讀值不正確的情況下進行數據儲存。

#### CON250 / 550 錯誤訊息

Er1: 校正時若溫度感測超出0~100℃範圍。

Er2: 校正時電導度值超出量測範圍。

Er3: 校正後電極常數不在0.7~1.3之間(超過±30%)。

Er4: 讀值不正確的情況下進行數據儲存。

#### DO250 / 550 錯誤訊息

Er1:校正時·溫度超出0°C~60°C範圍內。
Er2:校正時·0%的溶氧值不在0.0~5.0%之間範圍。
Er3: 讀值不正確的情況下進行數據儲存。

#### 3.5 維修保養與保存溶液

#### PH 250 / 550

● 當不使用酸鹼度計時應避免將電極直接放置‧應將電極存放在KCL(氯化鉀)的水溶液保護瓶中。

#### DO 250 / 550

正確選用DO(PPM)模式或DO%模式來量測溶氧 · 溶氧測量法常發生問題主要原因如下:

1. 不正確的使用機器和維修。

2. 不正確的內部溫度探針補償洩漏。

3. 減少探針投入阻抗。

對機器的保養來說包含定期固定清潔溶氧電極、固定校正檢驗儀器及電極再生是非常重要。

a. 每一至二週清潔溶氧電極,如果電極受污染時量測就會發生錯誤,必須小心用水清洗電極探針, 清潔時避免隔膜受損,如果污染物無法清洗乾淨,可用布小心擦拭。

b. 每2~3個月要校正一次。

c.每一年再生一次電極探針,電極探針無法校正時就必需再生電極,再生電極包含更換內部電解液 ,更換電極隔膜,清洗銀電極,當銀電極氧化時,使用一小張的水砂紙輕輕擦亮。

d. 如果發現電解液滲漏, 需重新再填充電解液。

#### CON 250 / 550

電導度計使用後使用純水清洗·存放在乾燥的地方。

# 4 PH250 / 550 操作

4.1 測量模式

按ON/OFF鍵開機並進入測量模式,按MOD/ESC鍵切換PH、ORP、手動溫度補償 設定模式。

4.1.1 測量模式畫面

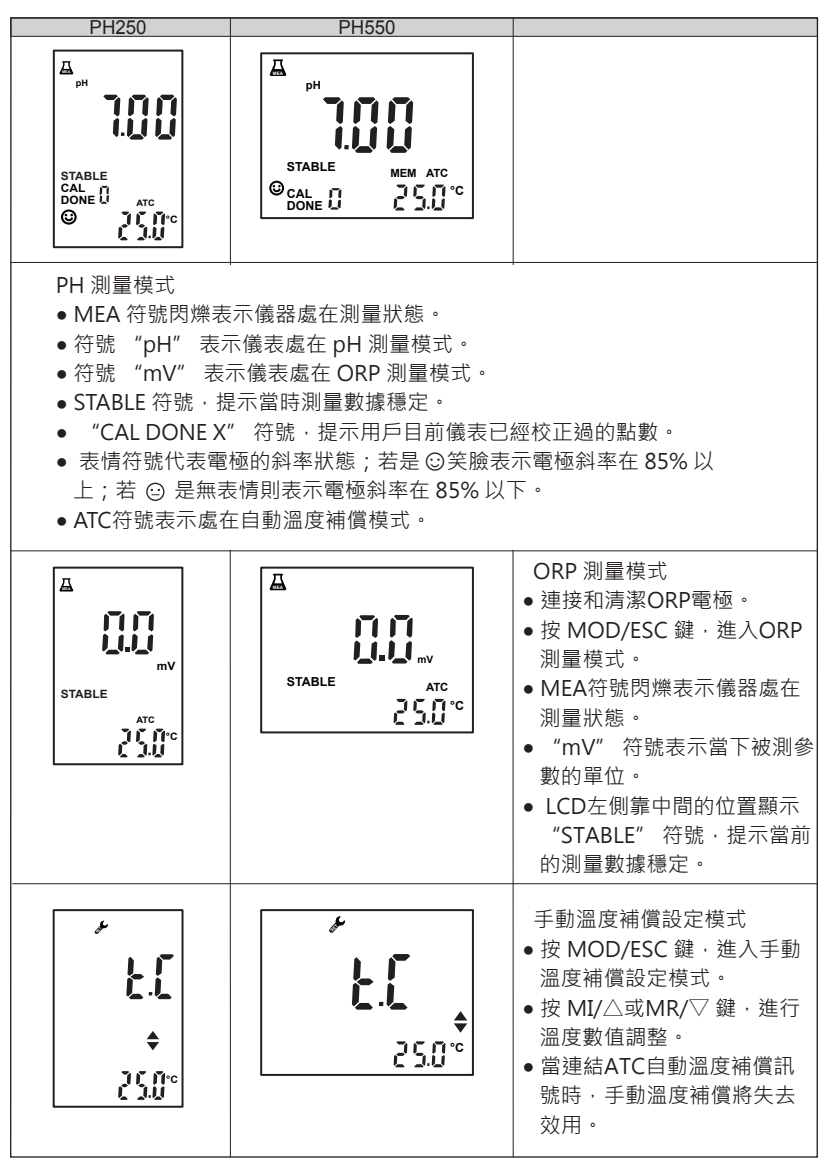

#### 4.2 校正模式

PH測量模式下按CAL鍵即可進入校正模式。

#### 4.2.1 pH 校正

該款儀器可以在預設標準液中可進行1到5點校正,標準液有USA和NIST兩種,在校 正儀器時需要選擇與標準液相匹配的校正系統,可以在功能表P2.0中進行設定。 USA:1.68/4.01/7.00/10.01/12.45 NIST:1.68/4.01/6.86/9.18/12.45

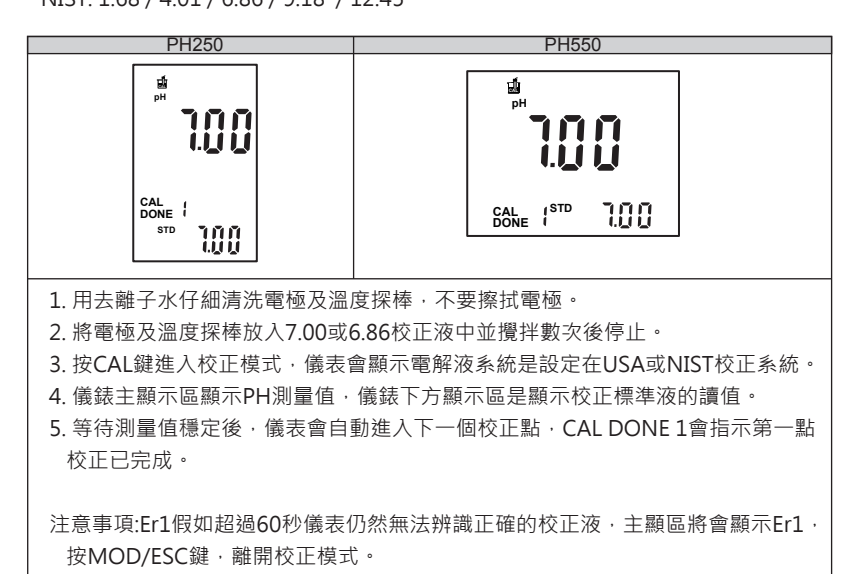

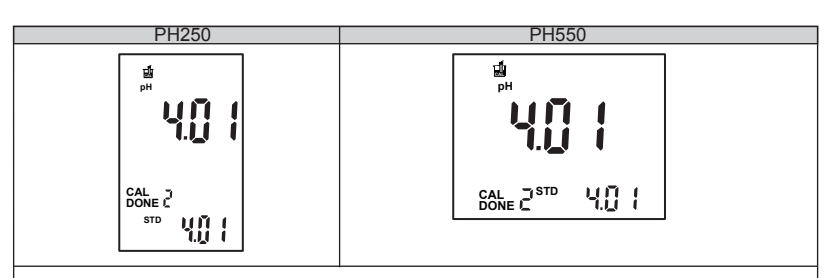

1. 用去離子水清洗PH電極及溫度探棒。

- 2. 將電極及溫度探棒放入第二點校正標準液中並攪拌數次後停止。
- 儀表會自動辨別目前的標準液值,並顯示標準液值在主顯示區下方,主顯示區顯示PH測量值。
- 4. 等待測量值穩定後,儀表會自動進入下一個校正點,CAL DONE 2 會指示第二點 校正已完成。
- 5. 可繼續完成最多至五點標準液,但至少校正二點後,才可按 MOD/ESC 鍵離開。

| PH250                             | PH550                       |                                                                                            |
|-----------------------------------|-----------------------------|--------------------------------------------------------------------------------------------|
| <b>0.</b> ]<br>0f S               | <b>0</b> . <b>)</b><br>0F S | 6.校正完成按 MOD/ESC 鍵<br>離開後,儀表會顯示電極<br>零點偏移量和斜率。 7.在測量模式下長按 CAL 鍵<br>超過3秒,直接察看電極<br>零點偏移量和斜率。 |
| <b>98.2</b><br>%<br>slope<br>70 { | <b>98.2</b> *<br>7.0 (      | ● 顯示 pH0.00 ~ pH7.00<br>之間的酸性斜率。                                                           |

## 4.2.2 溫度校正

儀表可以對溫度探棒進行溫度誤差修正。

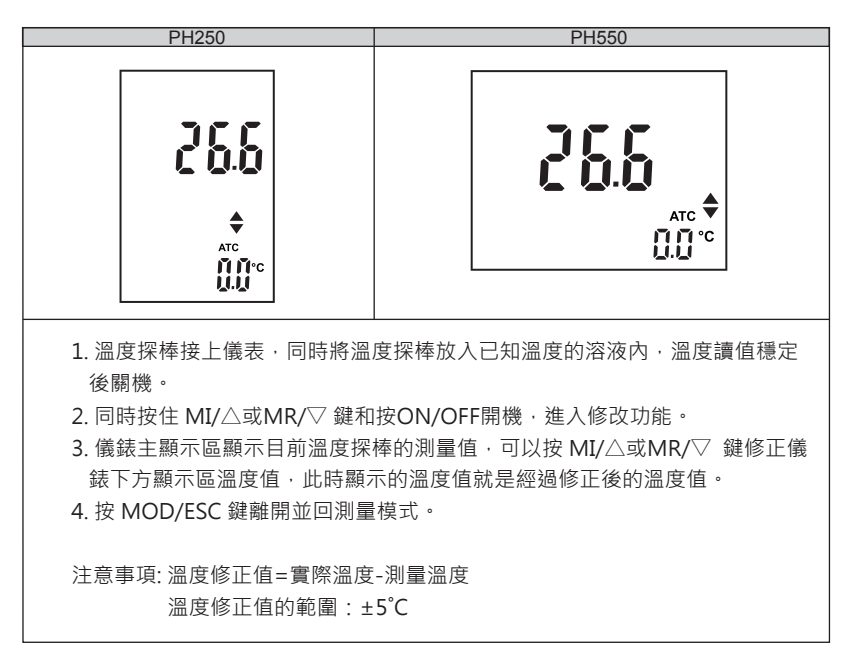

4.3 設定模式

設定功能表

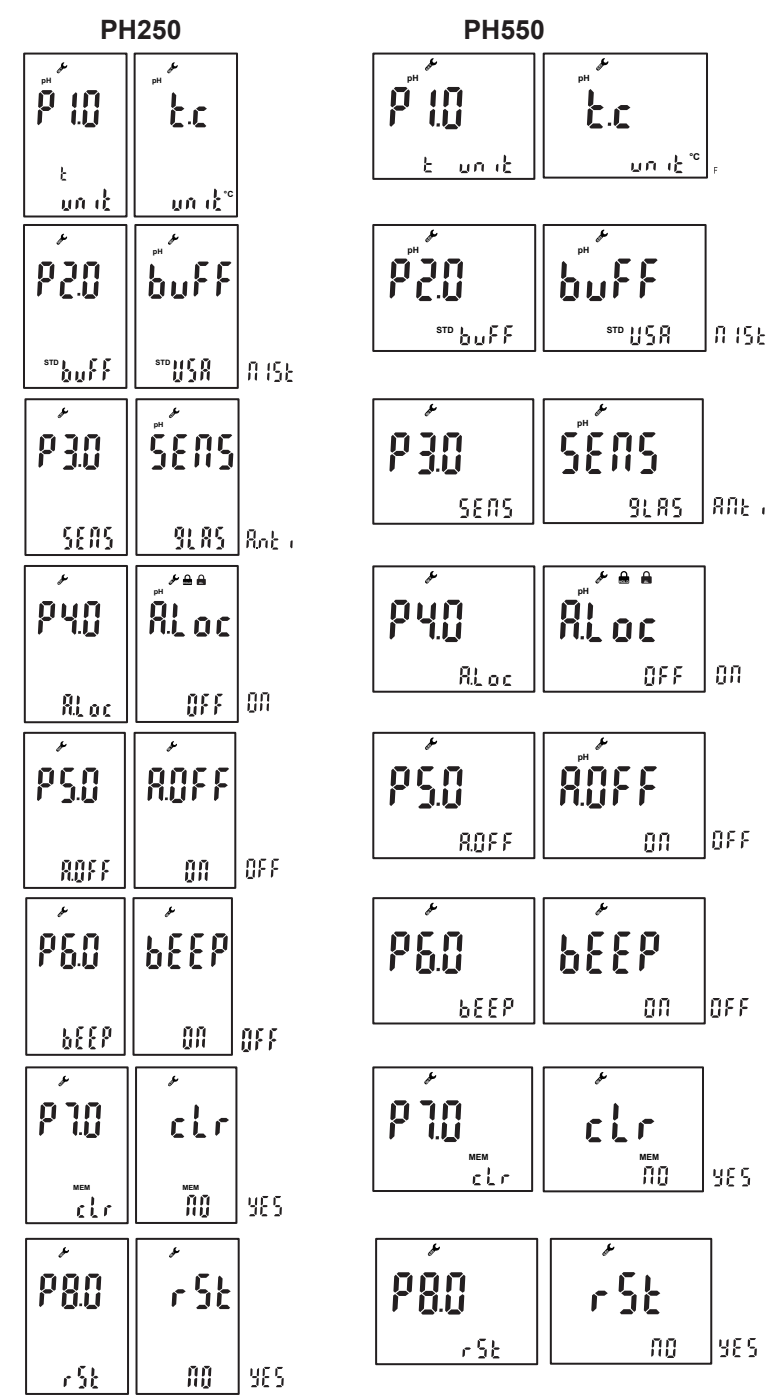

17

進入設定模式

• 在測量狀態下長按 🔆 /SET鍵進入設定模式。

設定功能表模式如下:

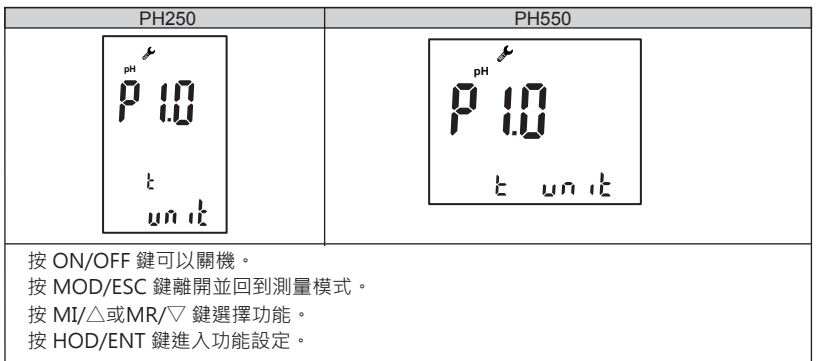

# 4.3.1 P1.0 溫度單位設定功能 (預設值°C)

使用者在P1.0模式下可以選擇溫度單位。

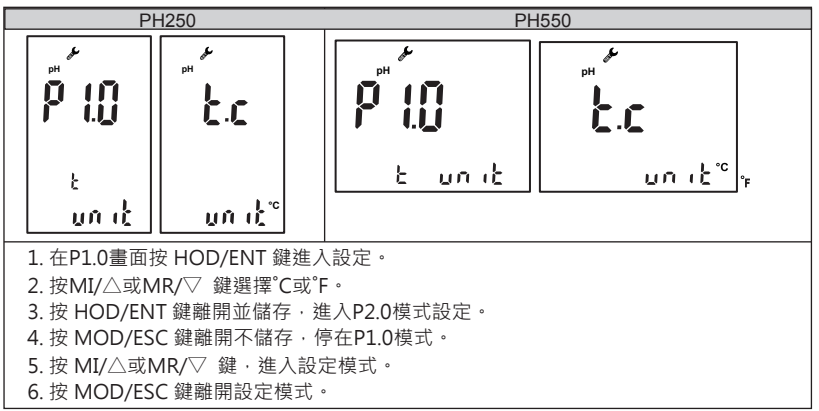

## 4.3.2 P2.0 標準溶液系統選擇功能 (預設值 USA)

使用者可以在P2.0模式設定選擇USA或NIST標準液校正系統。

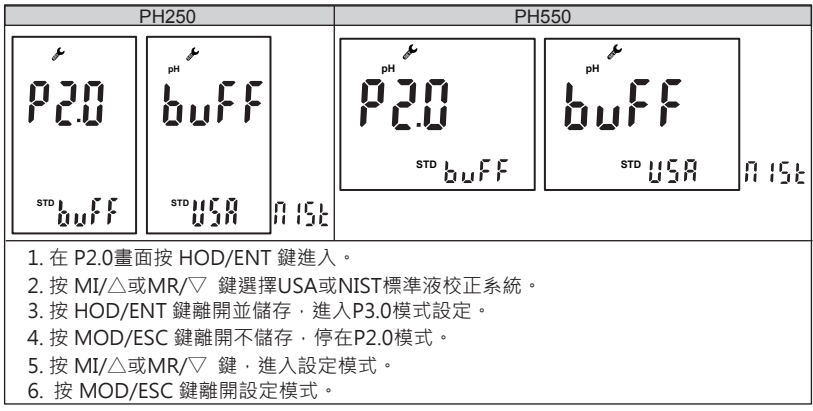

4.3.3 P3.0 電極種類選擇 (預設值 Glass,為一般pH電極)

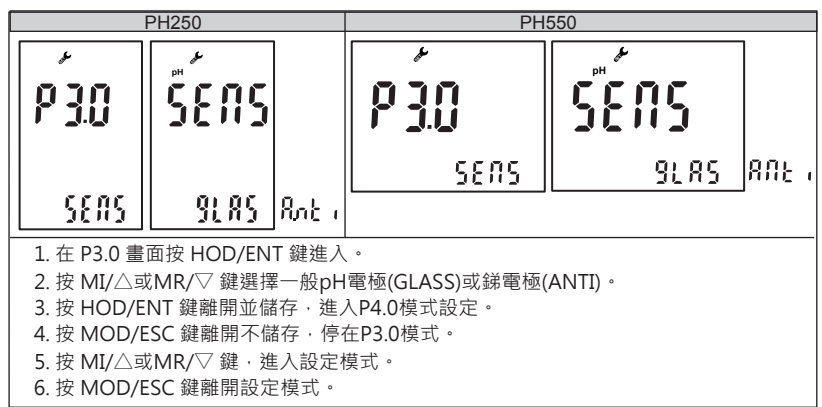

### 4.3.4 P4.0 自動鎖定設定功能 (預設值 OFF)

在被測數據穩定的狀況下將顯示數值自動鎖定方便使用者讀值。

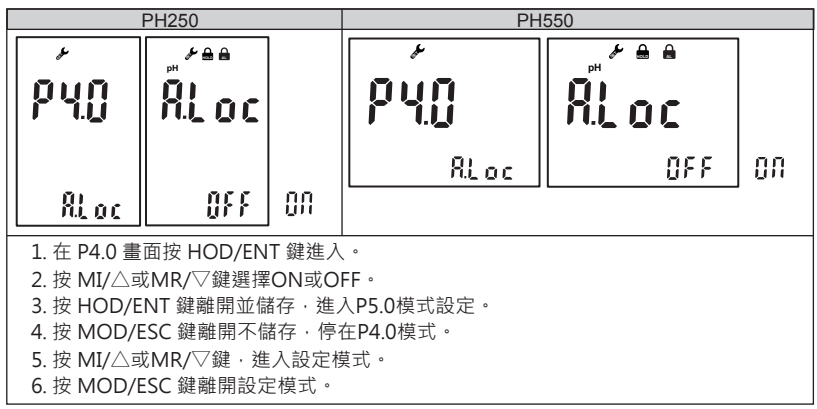

### 4.3.5 P5.0 自動關機設定功能(預設值 ON)

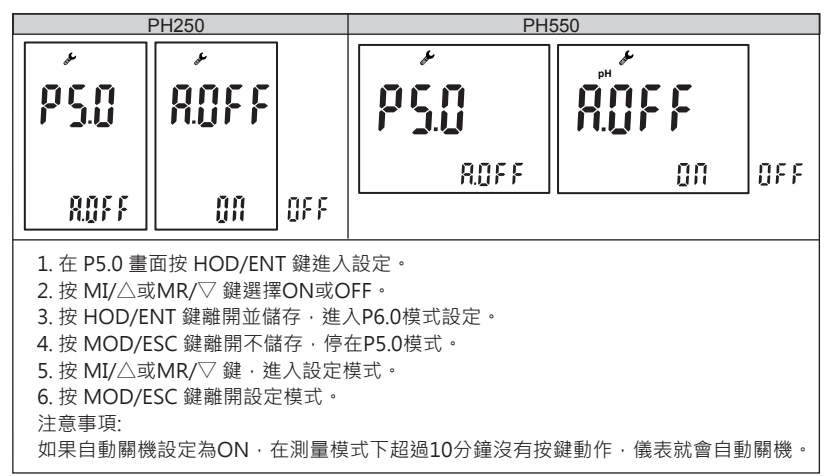

4.3.6 P6.0 按鍵聲音設定功能 (預設值 ON)

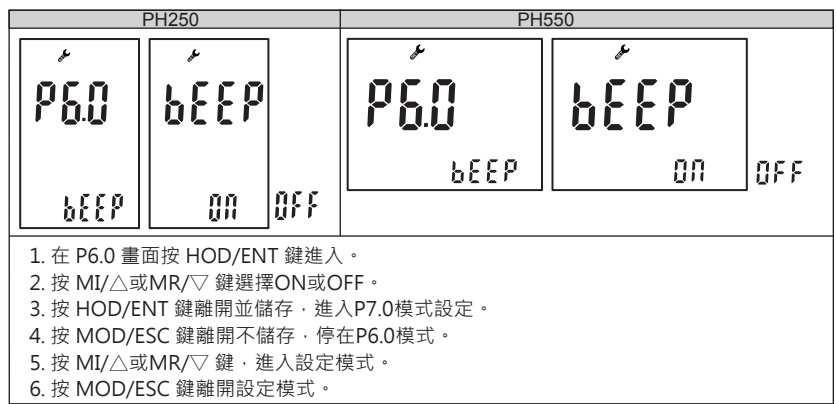

4.3.7 P7.0 清除記錄資料數據功能 (預設值 NO)

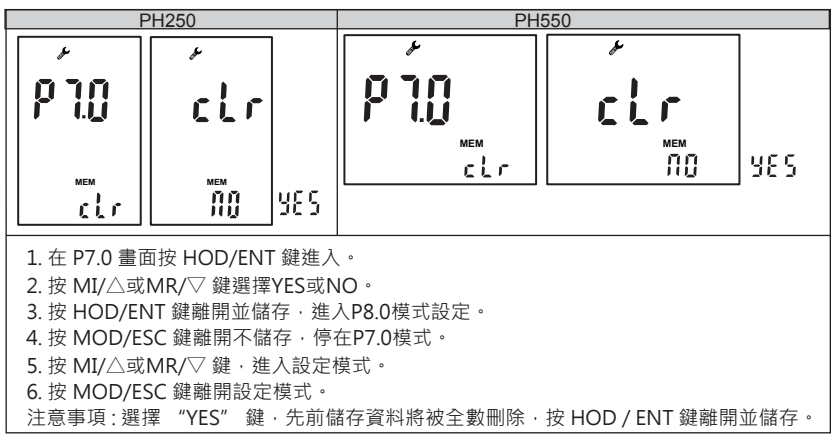

4.3.8 P8. 恢復原廠設定(預設值 NO)

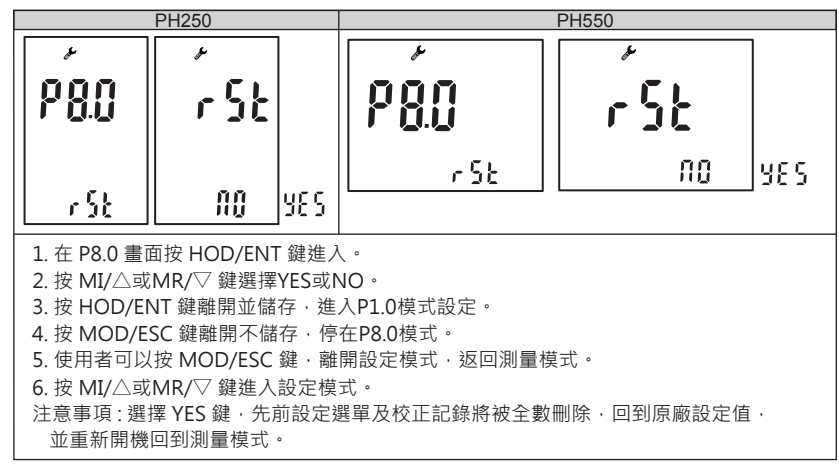

# **4.4** 技術參數表

|         | PH250 / PH550                       |
|---------|-------------------------------------|
| pH 測量範圍 | -2.00 ~ 16.00 pH                    |
| pH 解析度  | 0.01 pH                             |
| pH 準確度  | ± 0.01 pH                           |
| mV 測量範圍 | -2000 ~ 2000 mV                     |
| mV 解析度  | 0.1mV(-600.0~600.0)                 |
| mV 準確度  | ±0.2mV/1mV                          |
| 溫度測量範圍  | - 5.0 ~ 120.0 °C (23.0 ~ 248.0 °F)  |
| 溫度解析度   | 0.1 °C / 0.1 °F                     |
| 溫度準確度   | ±0.3°C / ±0.5°F                     |
| 溫度補償    | 自動 / 手動溫度補償                         |
| pH 電極   | 標準pH電極或銻電極                          |
| 記憶功能    | 100 組                               |
| 自動關機    | 無動作後10分鐘                            |
| 校正      | 可連續校正5點(USA/NIST)系統可選               |
| 傳輸介面    | USB                                 |
| 尺寸      | PH250: 73 x 152 x 42mm (W x L x H)  |
|         | PH550: 150 x 194 x 56mm (W x L x H) |
| 重量      | PH250: 250g                         |
|         | PH550: 1000g                        |
| 電源      | PH250: 電池AA x 2                     |
|         | PH550: 100~240 VAC                  |
|         | 工作環境                                |
| 工作溫度    | -10 ~ 50 °C (14 ~ 122 °F)           |
| 溼度      | 10 ~ 95% (no condensation)          |
| 防護等級    | PH250: IP 65                        |
|         | PH550: IP 54                        |

# 5 CON250 / 550 操作

## 5.1 測量模式

在電導度測量,按 ON/OFF 鍵開機,直接進入量測模式。 按 MOD/ESC 鍵選擇量測功能,可以切換電導度、總固體物、鹽度、溫度等四種設定模式。

## 5.1.1 測量模式畫面

在電導度模式下可以切換下面4種顯示-電導度、總固體溶解量(TDS)、鹽度、手動溫度補償 設定。

| CON250                   | CON550                                                             |                                                                                                    |
|--------------------------|--------------------------------------------------------------------|----------------------------------------------------------------------------------------------------|
|                          | CON<br>CON<br>CON<br>CON<br>CON<br>CON<br>CON<br>CON<br>CON<br>CON | <ul> <li>MEA符號閃爍表示儀器在測量<br/>狀態下。</li> <li>"CON"符號表示儀器處在電<br/>導度測量狀態下。</li> <li>"TDS"符號表示儀器處在總<br/>固體溶解量測量狀態下。</li> <li>"SAI" 答號表示儀器處在熵度</li> </ul>                   |
| Ppm<br>S.O.O<br>Ppm      | TDS<br>S.C.D. oppm<br>ATC<br>25.0°C                                | <ul> <li>SAL 行號表示懷蓄處往鹽度<br/>測量狀態下。</li> <li>"AR"符號表示自動量程。</li> <li>"MR"符號表示手動量程。</li> <li>"STABLE"符號表示儀器測量<br/>數據穩定。</li> <li>"CAL CONE"符號表示完成<br/>校正點校正。</li> </ul> |
| ppm<br>SAL<br>SAL<br>Ppm | SAL<br>SOUCE<br>ATC<br>25.0°C                                      | • "ATC"符號表示儀器處在溫度自動補償模式下。                                                                                                    |

| CON250                   |  | CON550               |                                                                                                    |
|--------------------------|--|----------------------|----------------------------------------------------------------------------------------------------|
| <b>€.[</b><br>€.<br>250° |  | <b>£.[</b><br>25.01% | <ul> <li>按 MOD/ESC 進入手動溫度補<br/>償模式。</li> <li>當連接ATC溫度自動補償時,<br/>手動溫度補償將失去效用。</li> <li>SET 符號表示可以進行設定 操<br/>作。</li> <li>右下角的溫度值是手動溫度補<br/>償值。</li> </ul> |

比電阻模式下可以切換 2種模式 - 比電阻模式和手動溫度補償模式。

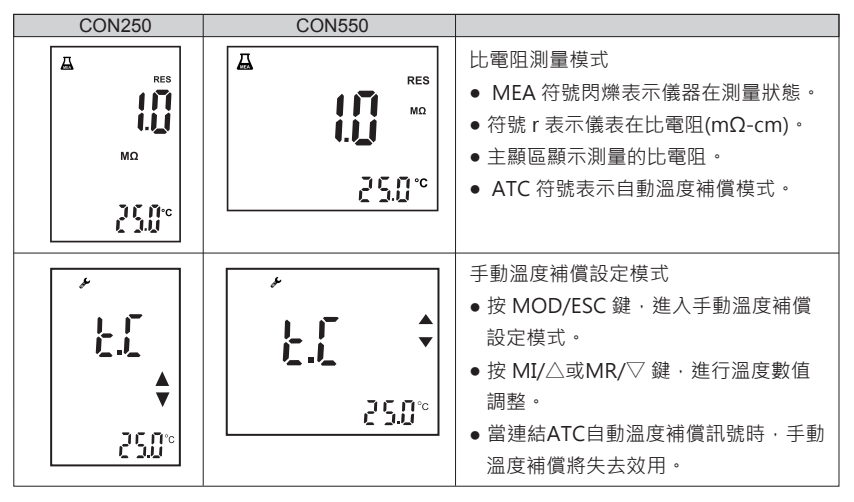

5.2 校正模式

測量模式下按 CAL 鍵即可進入校正模式,本儀表可以在電導度或 TDS 測量模式下進行校正。

5.2.1 電導度校正注意事項

- 1. 兩種校正方式,詳細的設定方法請參閱P5.0單元 在自動量測範圍下:一點校正 在手動量測範圍下:多點校正
- 2. 校正前請確認P1.0, P4.0, P5.0 設定是正確的。

5.2.2 自動量測範圍校正 (1 點校正)

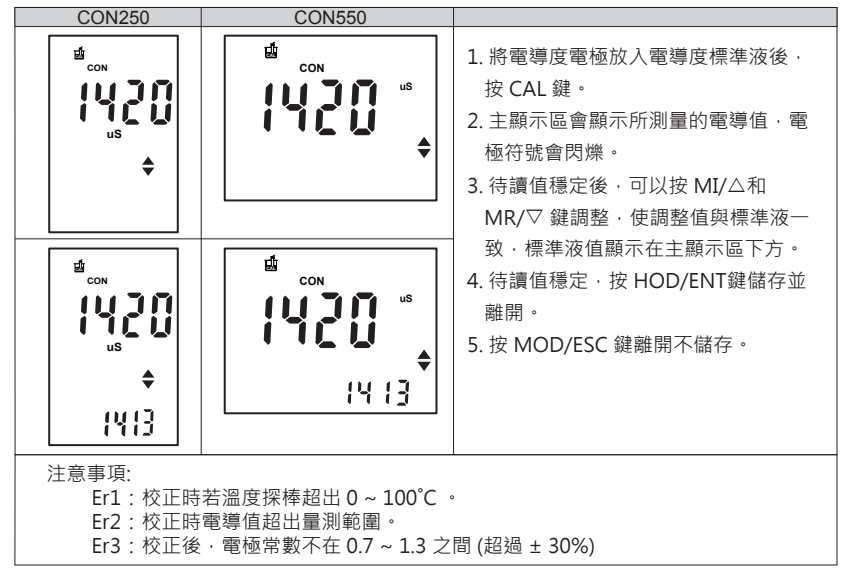

| CON250        | CON550       |                                                                                                    |
|---------------|--------------|----------------------------------------------------------------------------------------------------|
| 1 <b>0 10</b> | <b>10 10</b> | <ul> <li>完成校正後、儀表主顯區會顯示電導度電極校正後的係數。</li> <li>下方會顯示所選的電導度電極常數。在P4.0設定。</li> <li>在測量模式狀態。長按CAL超過3秒鐘後。儀表顯示真正的電極常數。</li> <li>真正的電極常數的演算法:</li></ul> |
| 100           | 100          | 1.010 x 1.00 = 1.01。                                                                                                    |

5.2.3 手動量測範圍校正(多點校正)

在 P5.0 將自動量測範圍功能關閉 · 並選擇電極常數及量測範圍設定於 P4.0 模式 · 回到 測量模式後會出現笑臉表示目前在手動量測範圍。

| CON250            | CON550             |                                                                                                    |
|-------------------|--------------------|----------------------------------------------------------------------------------------------------|
|                   | CON US             | <ol> <li>將電導度電極放入電導度標準<br/>液後,按CAL鍵。</li> <li>主顯示區會顯示所測量的電導<br/>值,電極符號會閃爍。</li> </ol>                                                                 |
| из<br>из<br>(Ч [3 | a<br>IYZO<br>IY I3 | <ul> <li>3. 待讀值穩定後,可以按 MI/△<br/>和MR/▽ 鍵調整,使調整值與<br/>標準液一致。標準溶液的值顯<br/>示在顯示區下方。</li> <li>4. 按 HOD/ENT 鍵儲存並離開。</li> <li>5. 按 MOD/ESC 鍵離開不儲存。</li> </ul> |

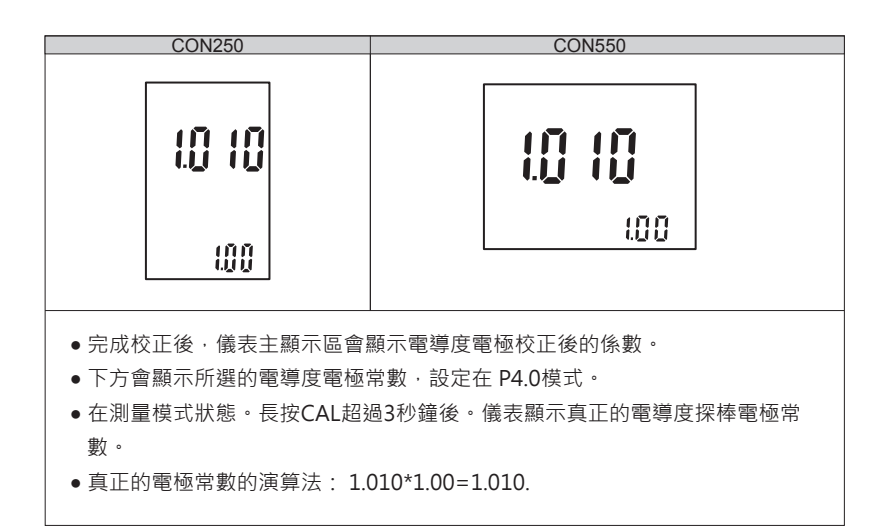

## 5.2.4 溫度校正

儀表可以對溫度探棒進行溫度誤差修正。

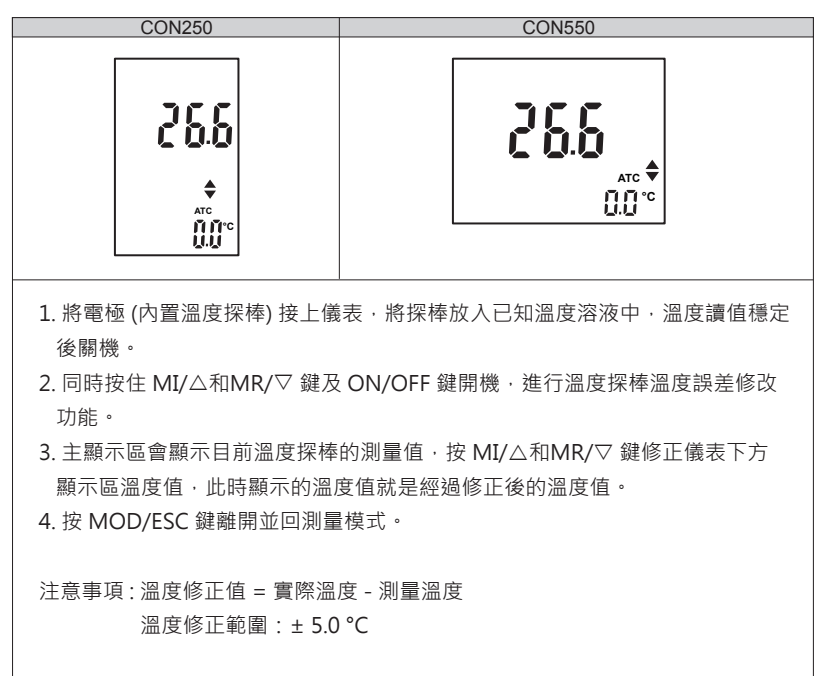

## 5.3 設定模式

設定功能表

## **CON250**

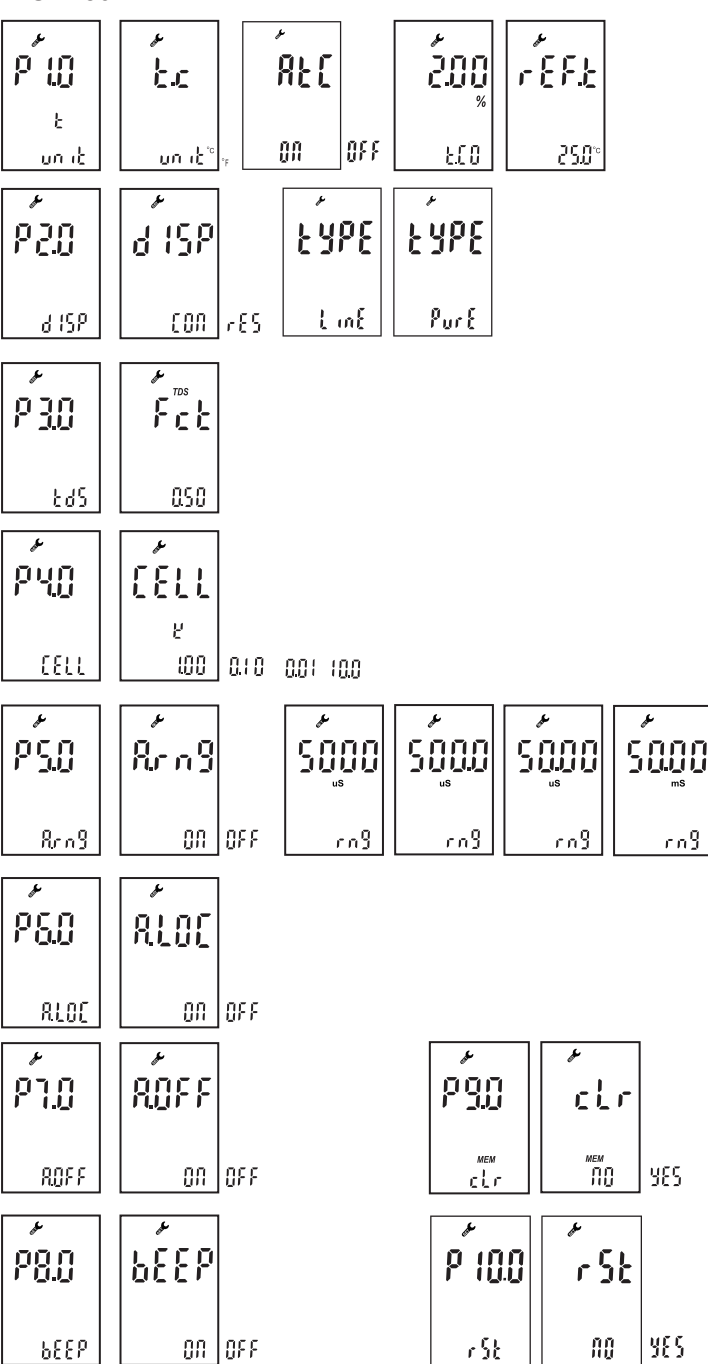

設定功能表

# **CON550**

|                                   | بر<br>ج ج                 |           | ,<br>Quí   |          | 200                             | _ <u>, </u> , , , , , , , , , , , , , , , , , |                     |
|-----------------------------------|---------------------------|-----------|------------|----------|---------------------------------|-----------------------------------------------|---------------------|
| ι.υ<br>ευριέ                      | <b>Կ.Կ.</b><br>  է սուէ՝՝ | °F        | 00         | 0FF      | ₩ <b>₩₩₩</b><br>%033            | 25.0°                                         |                     |
| P 2.0<br>d 15P                    | d ÍSP<br>con              | ,<br>, ES | ŁÝPĘ       | ۰٤       | É ÝPE<br>Pur E                  |                                               |                     |
| P <u>3.0</u><br>Eas               |                           |           |            |          |                                 |                                               |                     |
|                                   | ب<br>۲<br>٤<br>٤<br>٤     | 0.10      | 0.0 1 10.0 |          |                                 |                                               |                     |
| Р <u>5.0</u><br><sub>Яс л</sub> 9 | 8, - n 9<br>00            | 0F F      | 5000       | us<br>ng | ۴<br>500.0 <sup>۱۵</sup><br>۲۸۹ | *<br>5000 **<br>۲۰۱۹                          | ≁<br>50.00**<br>دمع |
| P 6.0<br>RLOC                     | RLOC<br>OFF               | по        |            |          |                                 |                                               |                     |
| P 1.0<br>ROFF                     | ROFF<br>OFF               | n0        |            |          |                                 |                                               |                     |
| Р <u>8.0</u><br>ьегг              | <b>6677</b>               | 055       |            |          |                                 |                                               |                     |
| р <u>9.0</u><br>«ем               |                           | YES       |            |          |                                 |                                               |                     |
| ρ ( <u>0.0</u><br>- St            | -<br>- 58<br>no           | YES       |            |          |                                 |                                               |                     |

進入設定模式

在關機模式下按住 MOD/ESC 鍵開機,直到 LCD 主顯示區如下畫面即以進入P1.0設 定模式。

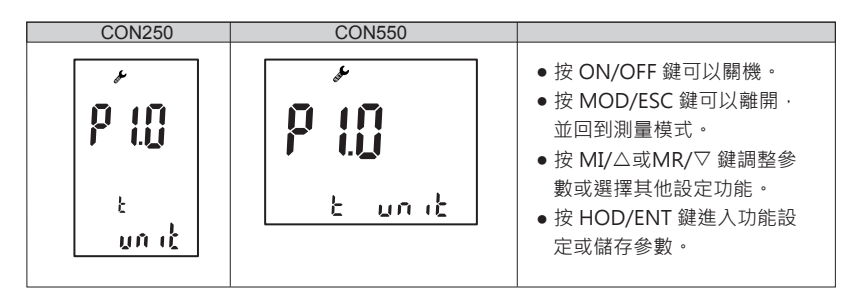

**5.3.1 P1.0** 溫度單位、溫度補償係數、參考溫度設定功能 溫度(單位°C), ATC (ON), 溫度補償係數(2.00%), 參考溫度(25.0°C)

在P1.0.模式下設定溫度單位、ATC、溫度補償係數、參考溫度

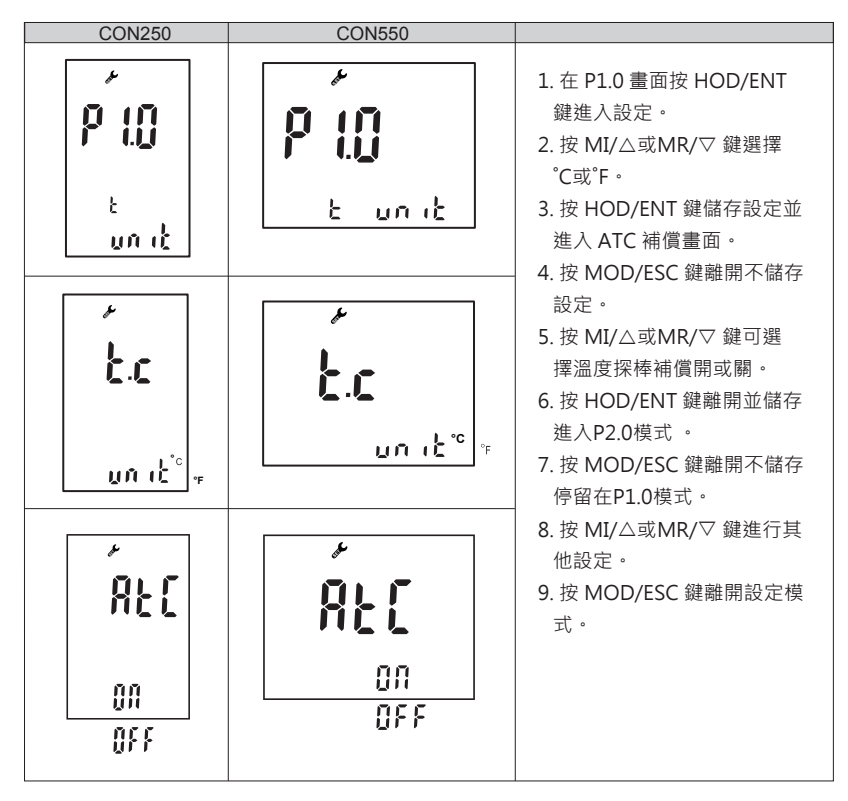

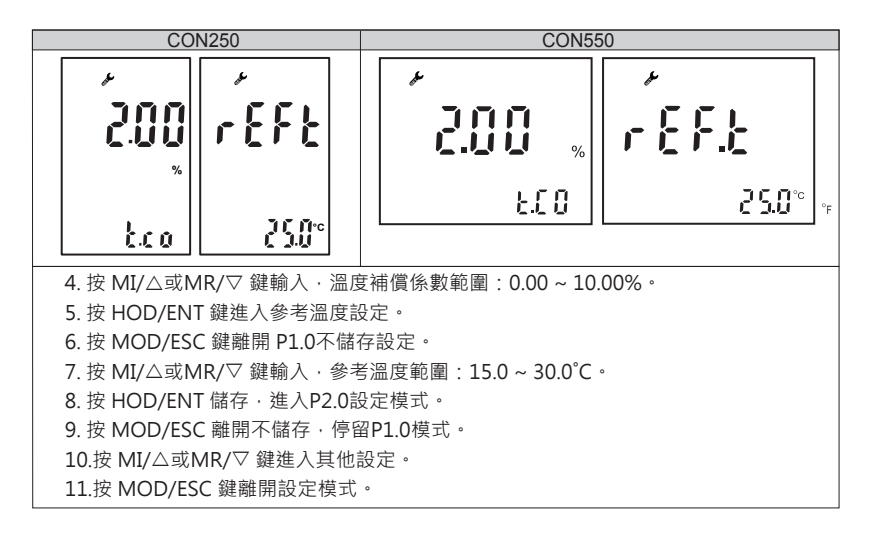

5.3.2 P2.0 顯示量測單位、溫度補償模式 (預設值 電導度量測/線性)

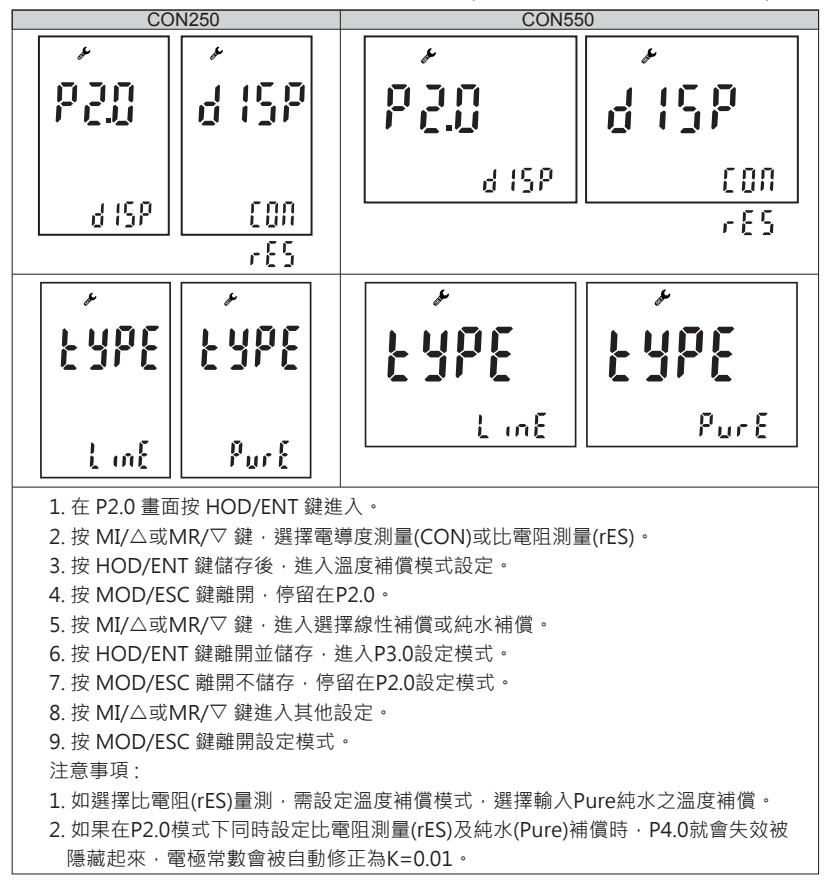

5.3.3 P3.0 TDS係數設定功能 (預設值 0.50)

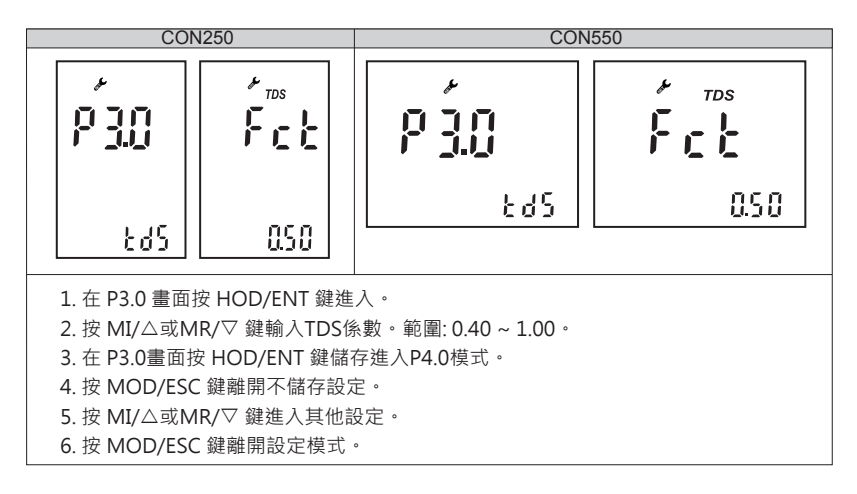

5.3.4 P4.0 電導度電極常數選擇功能 (預設值 1.00)

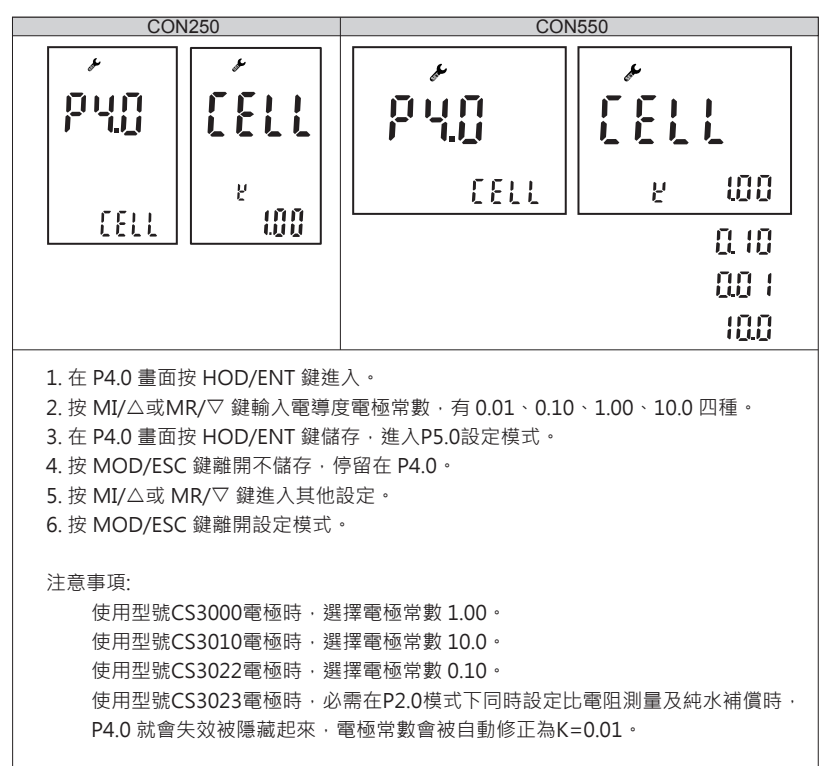

5.3.5 P5.0 自/手動量測範圍選擇功能 (預設值 ON)

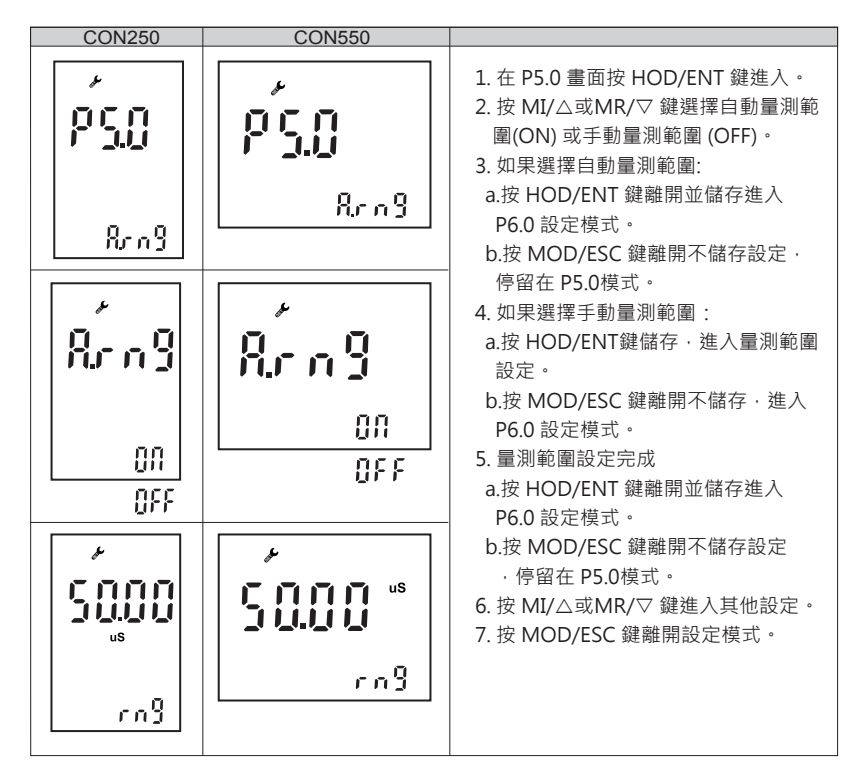

# 5.3.6 P6.0 自動鎖定設定功能(預設值 OFF)

當讀值穩定時,此功能可鎖定讀值。

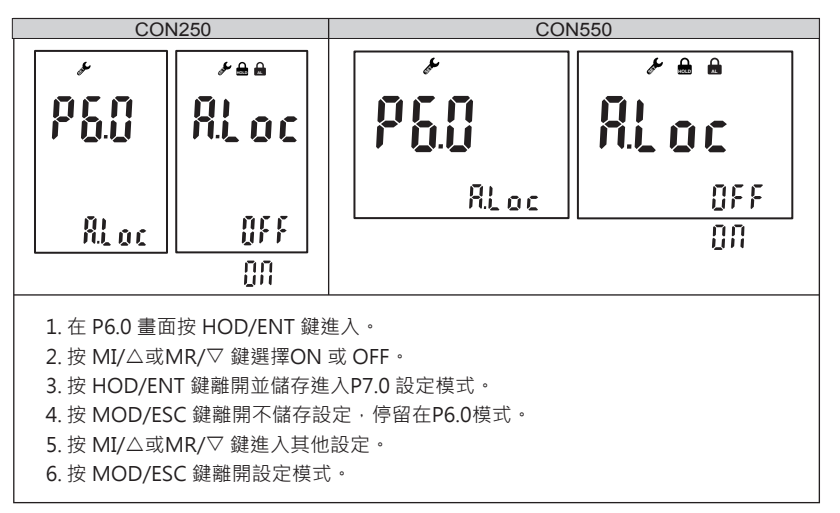

5.3.7 P7.0 自動關機設定功能 (預設值 ON)

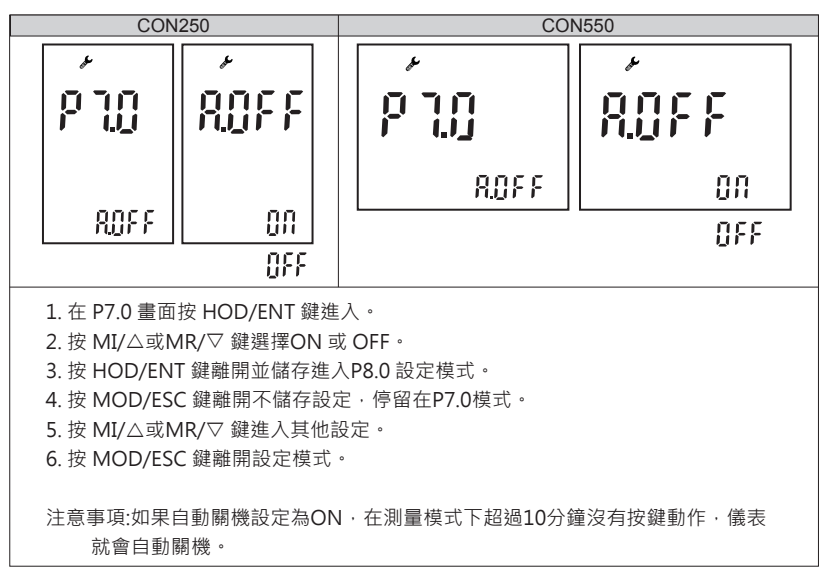

### 5.3.8 P8.0 按鍵聲音設定功能(預設值 ON)

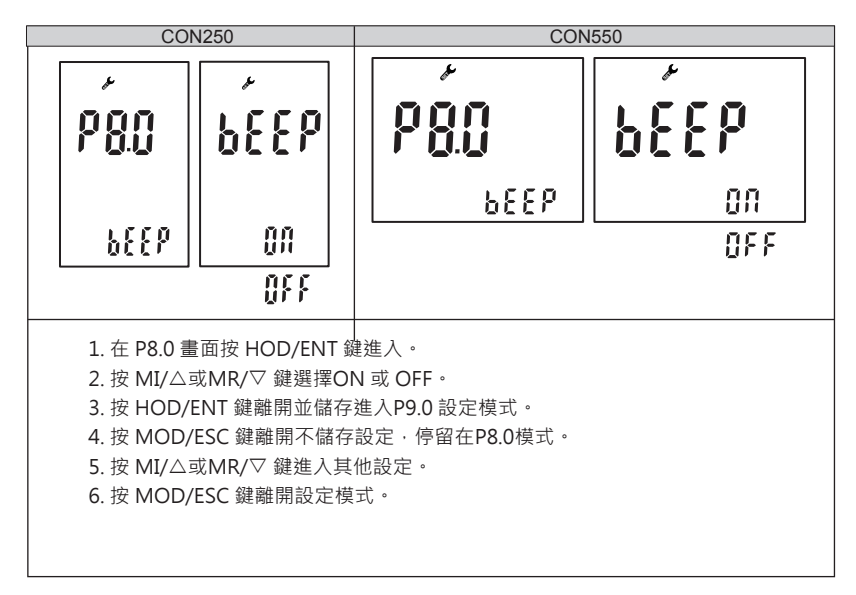

5.3.9 P9.0 清除記錄資料功能 (預設值 NO)

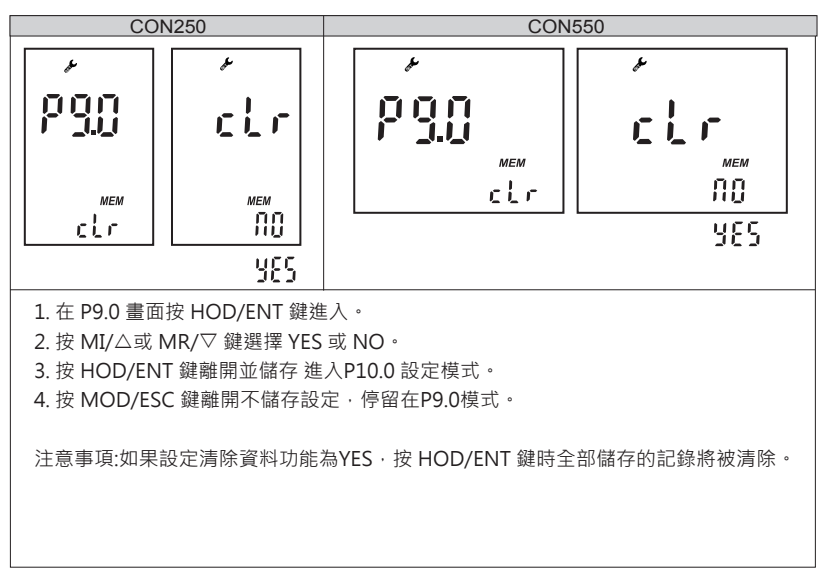

### 5.3.10 P10.0 恢復原廠設定 (預設值 NO)

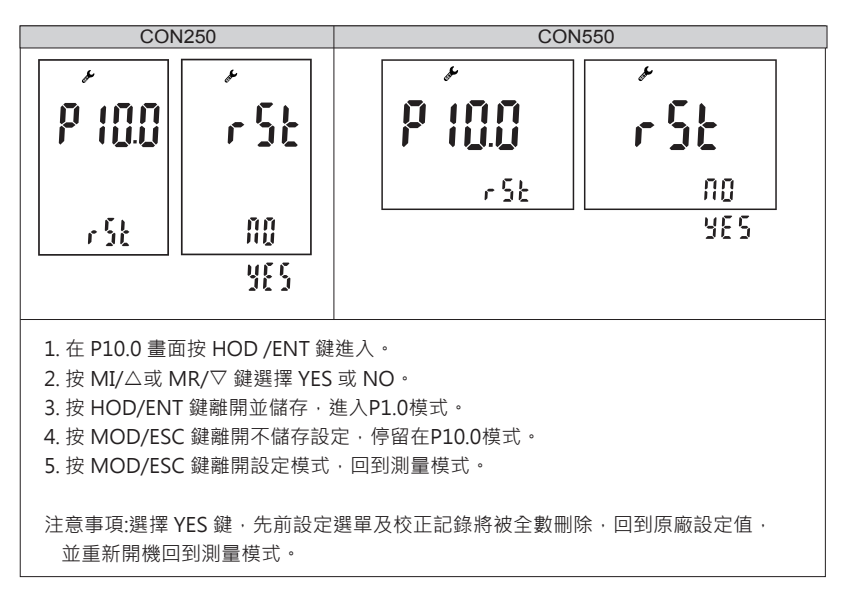

# 5.4 技術參數表

| CON250 / CON550 |                                            |  |  |
|-----------------|--------------------------------------------|--|--|
| 電導度/TDS         | 0~5.000uS/cm, 0~50.00uS/cm , 0~500.0uS/cm, |  |  |
| /鹽度測量範圍         | 0~5000uS/cm , 0~50.00mS/cm, 0~500.0mS/cm,  |  |  |
|                 | TDS:0~500ppt;鹽度:0~325ppt                   |  |  |
|                 | 0.001uS/cm(ppm), 0.01uS/cm(ppm)            |  |  |
| 電導度解析度          | 0.1uS/cm(ppm), 1uS/cm(ppm)                 |  |  |
|                 | 0.01mS/cm(ppt), 0.1mS/cm(ppt)              |  |  |
| 電導度準確度          | ± 1% F.S.                                  |  |  |
| 比電阻量測範圍         | 0 ~ 18.30 MΩ*cm                            |  |  |
| 比電阻解析度          | 0.01 MΩ*cm                                 |  |  |
| 比電阻準確度          | ± 1% F.S.                                  |  |  |
| 溫度量測範圍          | -5.0 ~ 120.0 °C (23.0°F ~ 248.0°F)         |  |  |
| 溫度解析度           | 0.1 °C/0.1 °F                              |  |  |
| 溫度準確度           | ± 0.3 C / ± 0.5 °F                         |  |  |
| 溫度補償            | 自動溫度補償                                     |  |  |
| 參考溫度            | 15.0~30.0°C(出廠25°C)                        |  |  |
| 溫度系數            | 0.00~9.99% (出廠2.00%)                       |  |  |
| TDS 係數          | 0.40~1.00(出廠0.50)                          |  |  |
| 鹽度係數            | 0.65                                       |  |  |
| 溫度電極系統          | NTC22K                                     |  |  |
| 電極常數            | 0.01/0.1/1/10 (搭配指定電極)                     |  |  |
| 記憶功能            | 100 組                                      |  |  |
| 傳輸介面            | USB                                        |  |  |
| 尺寸              | CON250: 73 x 152 x 42mm (W x L x H)        |  |  |
|                 | CON550: 150 x 194 x 56mm (W x L x H)       |  |  |
| 重量              | CON250: 250g                               |  |  |
|                 | CON550: 1000g                              |  |  |
| 電源              | CON250: 電池AA x 2                           |  |  |
|                 | CON550: 100~240 VAC                        |  |  |
| 工作環境            |                                            |  |  |
| 工作溫度            | -10 ~ 50 °C (14 ~ 122 °F)                  |  |  |
| 溼度              | 10 ~ 95% (no condensation)                 |  |  |
| 防護等級            | CON250: IP 67                              |  |  |
|                 | CON550: IP 54                              |  |  |

# 6 DO250 / 550 操作

6.1 測量模式

按下 ON/OFF 鍵開機並進入測量模式,按 MOD/ESC 鍵可以切換ppm、百分比測 量模式、手動溫度補償設定。

6.1.1 測量模式畫面

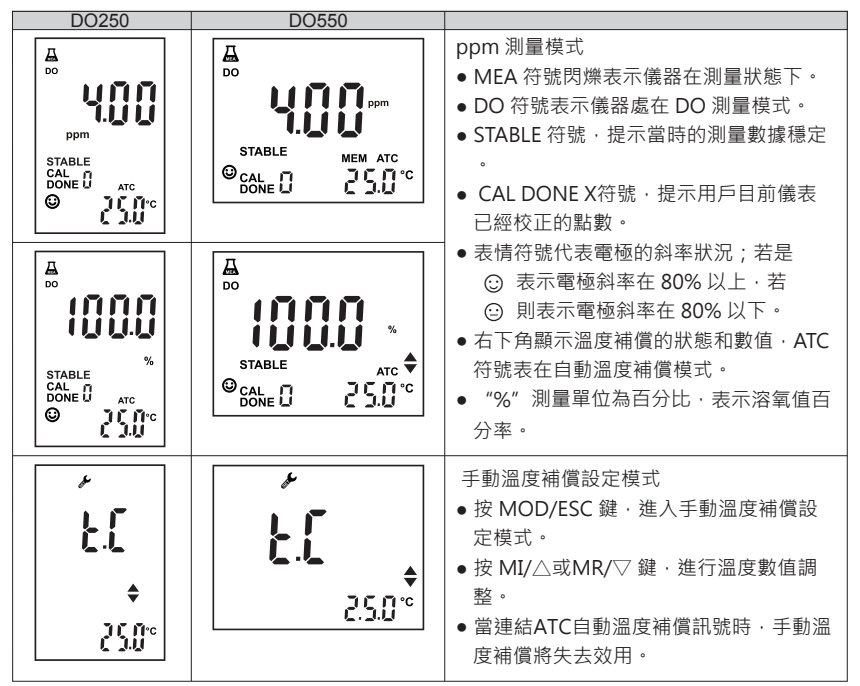

#### 6.2 校正模式

測量模式下按 CAL 鍵即可進入校正模式。

6.2.1 DO 校正

溶氧儀器可以在 ppm 或 % 兩種校正模式下做 1 或 2 點的校正,如果設定 1 點校正,為 空氣飽和度校正,如果設定 2 點校正,則需先校正零點,再校正空氣飽和度。

| DO250                                 | DO550                                     |                                                                                                    |
|---------------------------------------|-------------------------------------------|----------------------------------------------------------------------------------------------------|
| DO<br>PPM<br>CAL<br>DOLE 1<br>STD 000 | DO<br>DO<br>CAL (STD DOD<br>DONE (STD DOD | <ol> <li>按下 CAL 鍵進入校正模式。</li> <li>將電極放入氮氣中或無水亞硫酸鈉中(零<br/>氧液)。</li> <li>儀表顯示 000 時·表示做零點校正·主<br/>顯示區顯示溶氧實測值。</li> <li>讀值穩定後·會自動儲存量測值並進入<br/>空氣飽和點校正·如果儀器無法自動儲</li> </ol> |
| 校正模式下校正<br>Er1: 溫度不在 0°<br>Er2: 零點的溶氧 | 時:<br>C ~ 60℃ 範圍內。<br>直不在 0 % ~ 5 % 之内。   | 存·按 HOD / ENT 鍵儲存校正值並進入<br>下一點)。                                                                                                    |

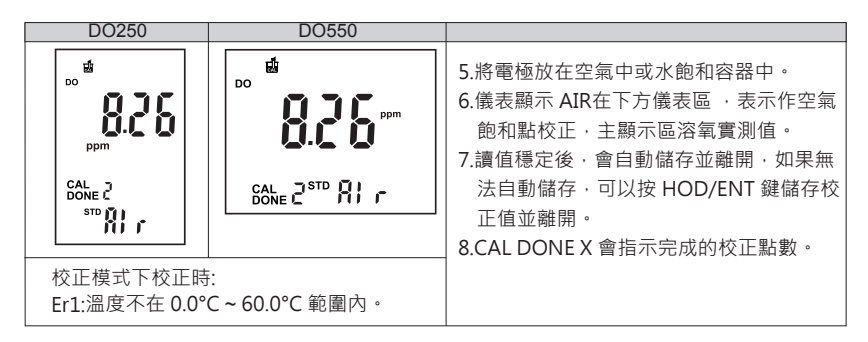

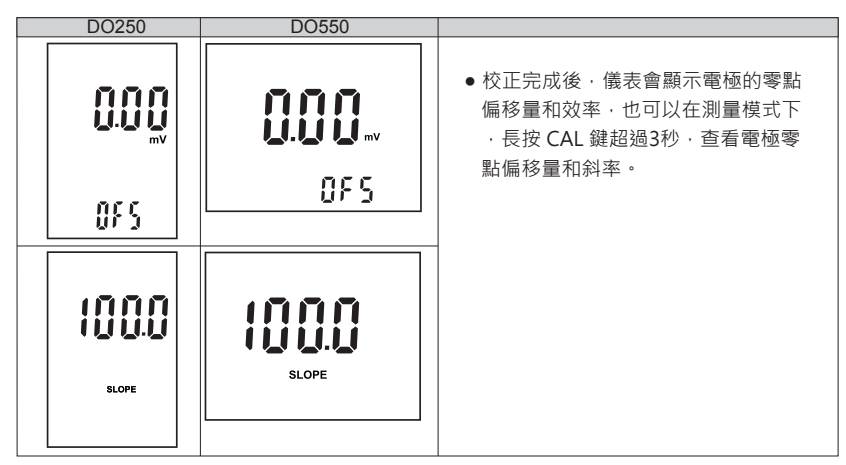

## 6.2.1 溫度校正

儀表可以對溫度探棒進行溫度誤差修正。

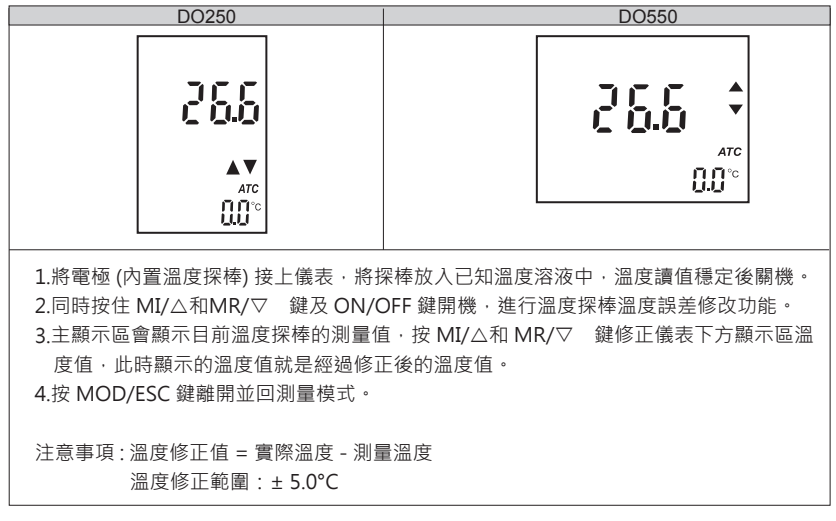

6.3 設定模式 設定功能表 (DO 250)

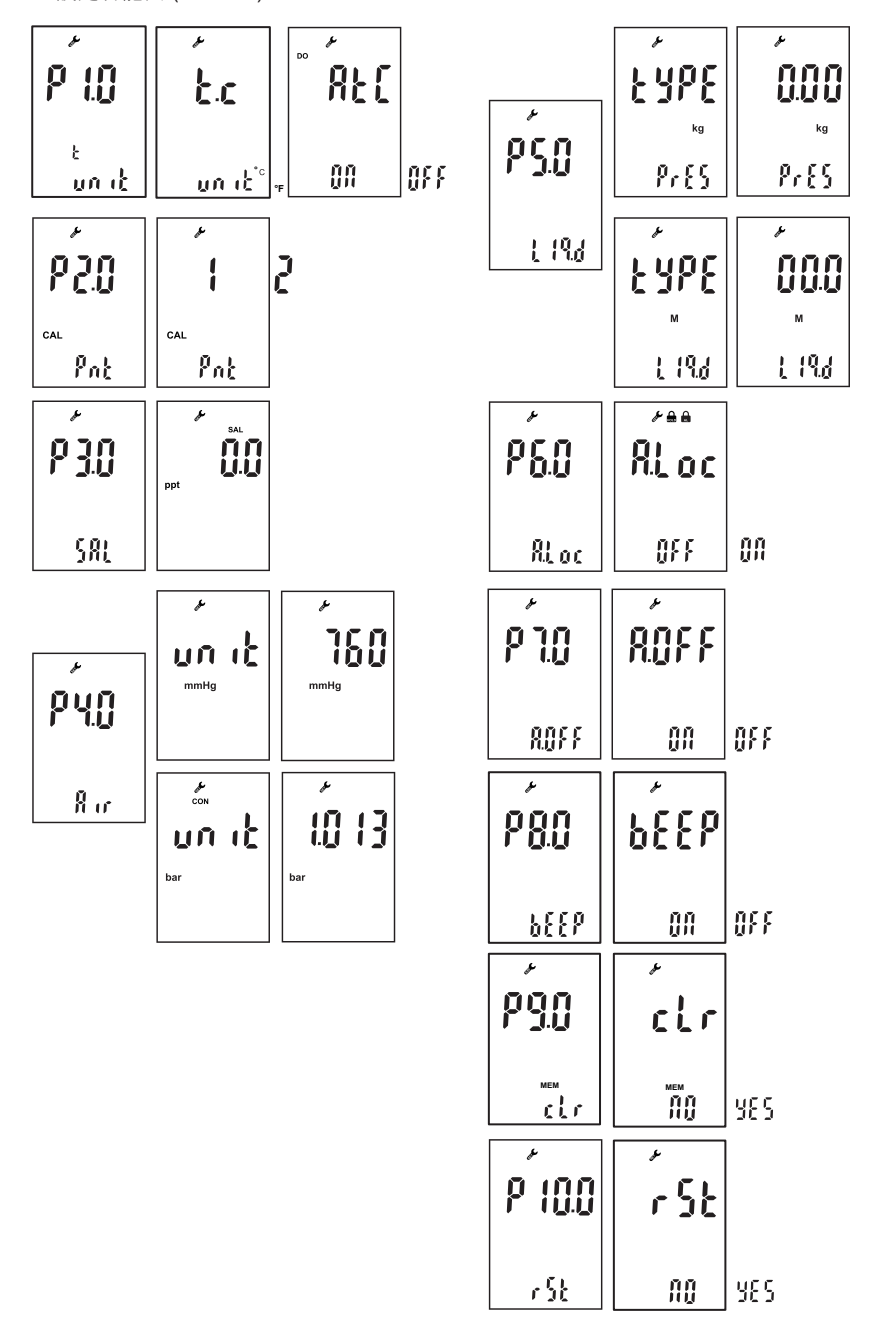

設定功能表 (DO 550)

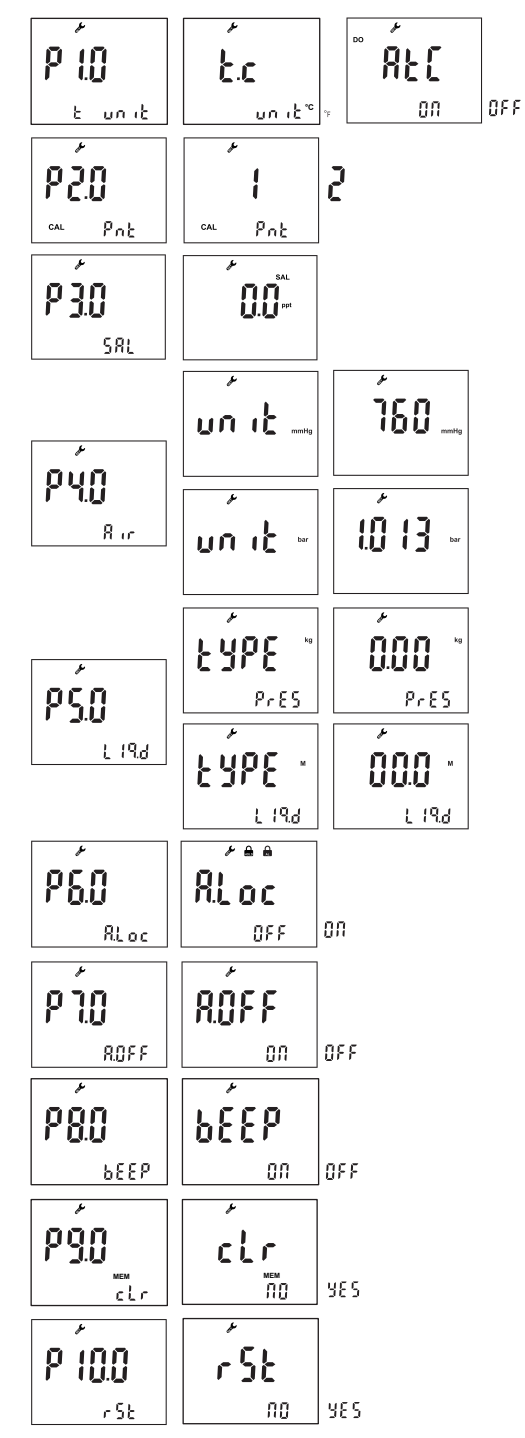

進入設定模式

在關機模式下按住 MOD/ESC 鍵按 ON/OFF 鍵開機,直到 LCD 顯示如下畫面即以進入 P1.0 設定模式。

| DO250                                    | DO550           |                                                                                                    |
|------------------------------------------|-----------------|----------------------------------------------------------------------------------------------------|
| ר בי בי בי בי בי בי בי בי בי בי בי בי בי | P ()<br>t un it | <ul> <li>按 ON/OFF 鍵可以關機。</li> <li>按 MOD/ESC 鍵可以離開,並回到<br/>測量模式。</li> <li>按 MI/△或MR/▽鍵可以選擇功能。</li> <li>按 HOD/ENT 鍵進入功能的設定。</li> </ul> |

6.3.1 P1.0 溫度單位設定功能(預設值單位 (°C), ATC (ON))

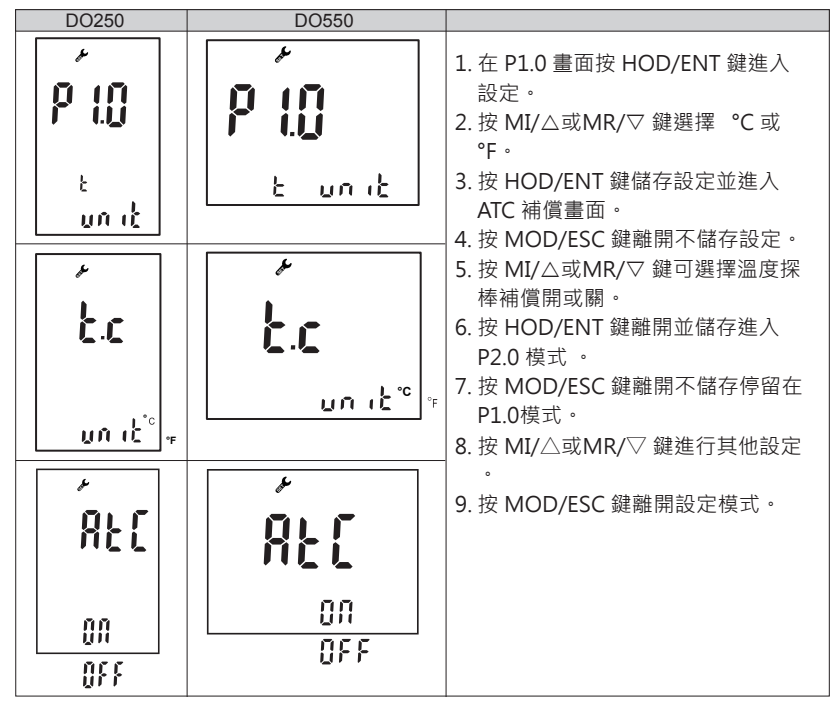

6.3.2 P2.0 校正點數選擇功能(預設值1點校正)

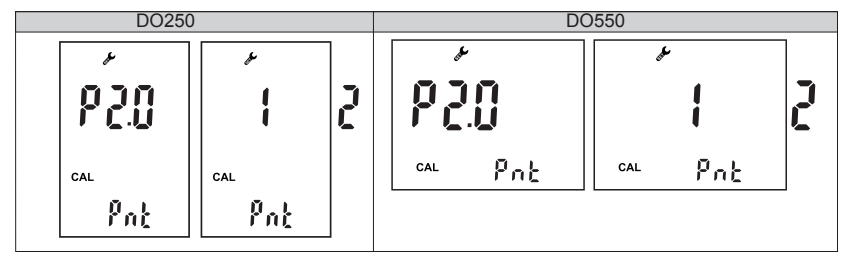

- 1. 在 P2.0 按 HOD/ENT 鍵進入校正點設定。
- 2. 按 MI/△或 MR/▽鍵選擇 1 點或 2 點校正。
- 3. 按 HOD/ENT 鍵離開並儲存,進入P3.0模式。
- 4. 按 MOD/ESC 鍵離開不儲存 · 停留在P2.0模式。
- 5. 按 MI/△或 MR/▽鍵進行其他設定。
- 6. 按 MOD/ESC 鍵離開設定模式。
- 6.3.3 P3.0 鹽度補償設定功能(預設值 0.0 ppt)

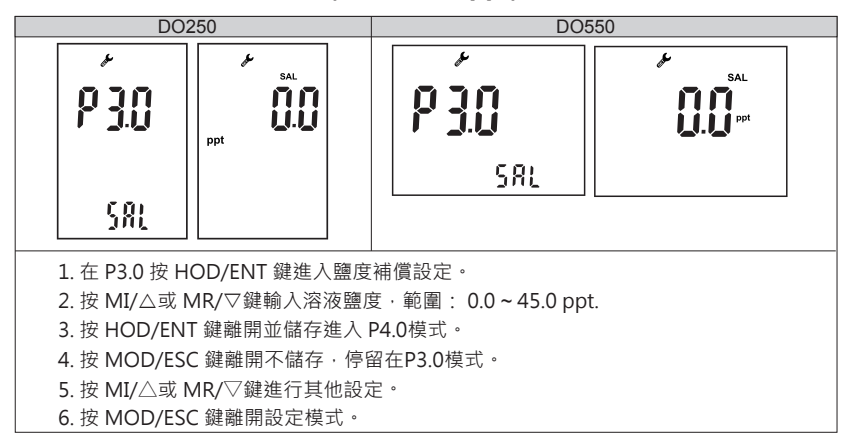

6.3.4 P4.0 大氣壓力補償設定功能(預設值:760mmHg/1.013bar)

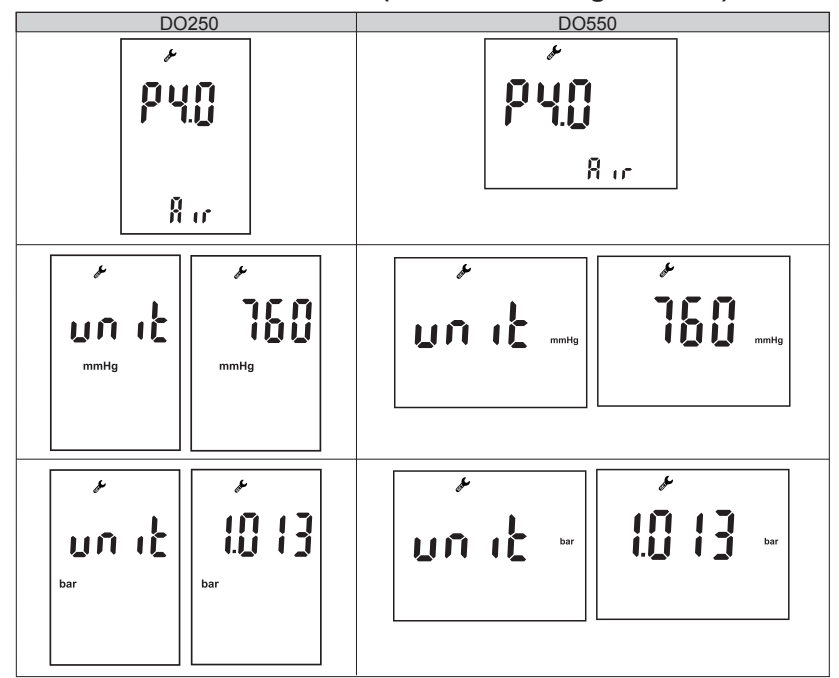

 在 P4.0 畫面按 HOD/ENT 鍵進入。
 按 MI/△或 MR/▽鍵選擇大氣壓力單位 mmHg 或是 BAR。
 按 HOD/ENT 鍵確認並進入壓力設定。
 按 MOD/ESC 鍵離開不儲存,停留在 P4.0 模式。
 按 MI/△或 MR/▽鍵輸入壓力。 mmHg 輸入範圍: 450 ~ 825 mmHg BAR 輸入範圍: 0.600 ~ 1.100 BAR.
 按 HOD/ENT 鍵離開並儲存,停留在 P4.0 模式。
 按 HOD/ENT 鍵離開不儲存。進入 P5.0模式。
 按 MI/△或 MR/▽鍵進行其他設定。
 按 MOD/ESC 離開設定模式。

6.3.5 P5.0 液體壓力補償設定功能(預設值 0 meter & 0.0kg)

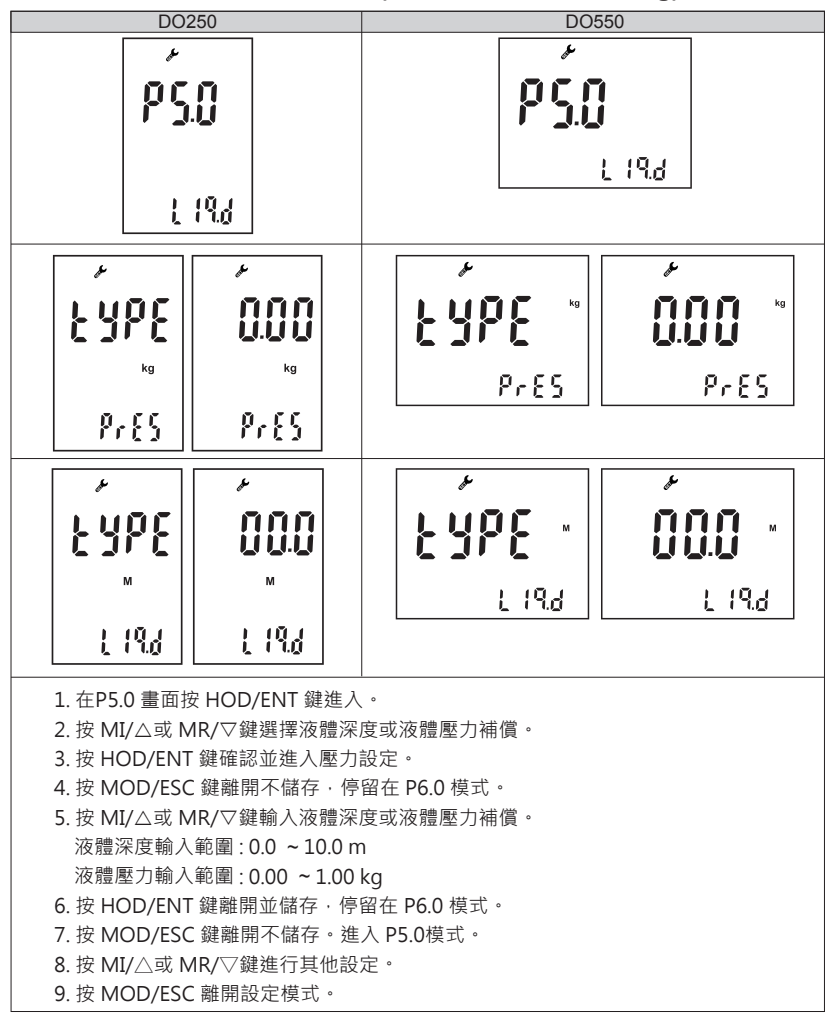

# 6.3.6 P6.0自動鎖定設定功能(預設值 ON)

當讀值穩定時,有可以鎖定讀值的功能。

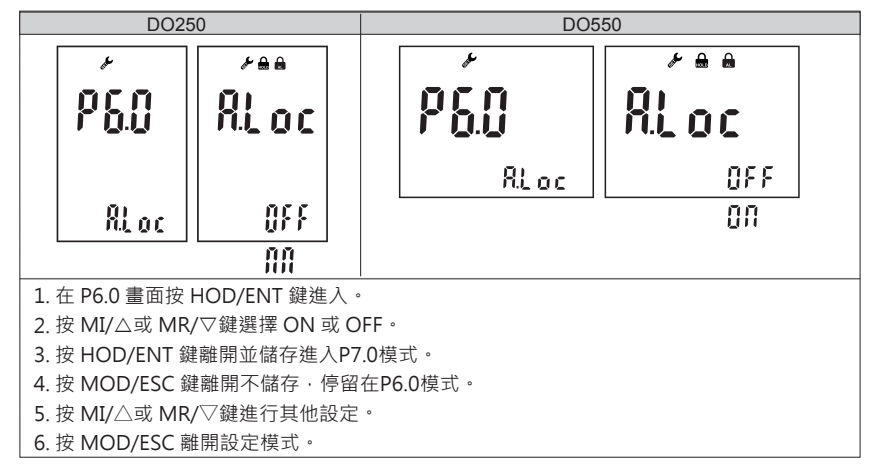

6.3.7 P7.0 自動關機設定功能(預設值 ON)

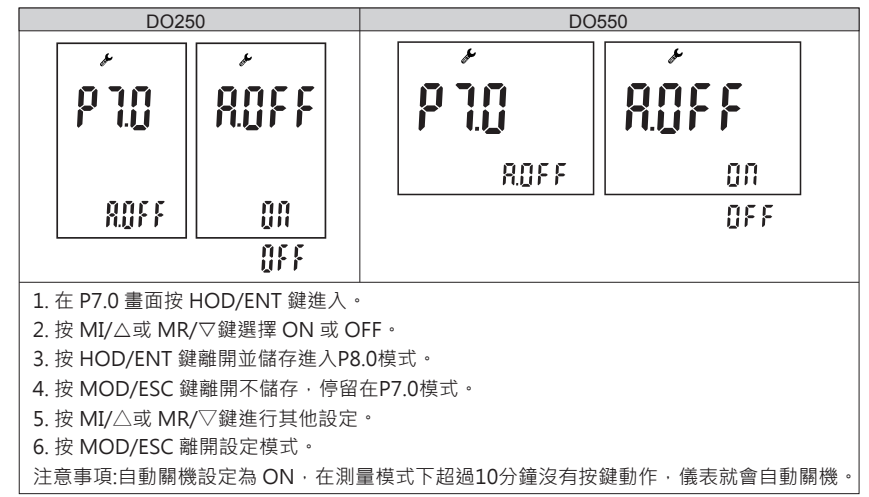

## 6.3.8 P8.0 按鍵聲音設定功能(預設值 ON)

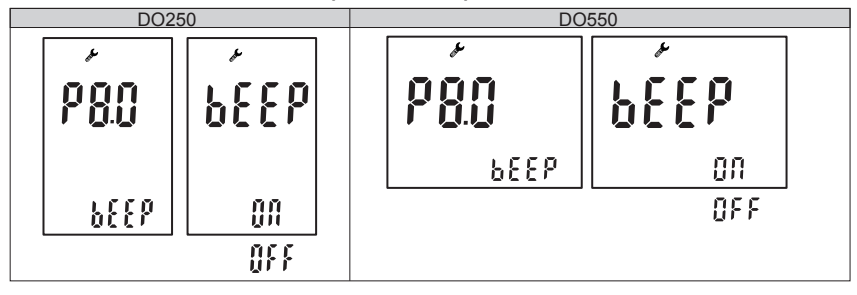

在 P8.0 畫面按 HOD / ENT 鍵進入。
 按 MI/△或 MR/▽ 鍵選擇 ON 或 OFF。
 按 HOD/ENT 鍵離開並儲存進入P9.0模式。
 按 MOD/ESC 鍵離開不儲存,停留在P8.0模式。
 按 MI/△或 MR/▽ 鍵進行其他設定。
 按 MOD/ESC 離開設定模式。

## 6.3.9 P9.0 清除記錄資料設定功能(預設值 NO)

當讀值穩定時,有可以鎖定讀值的功能。

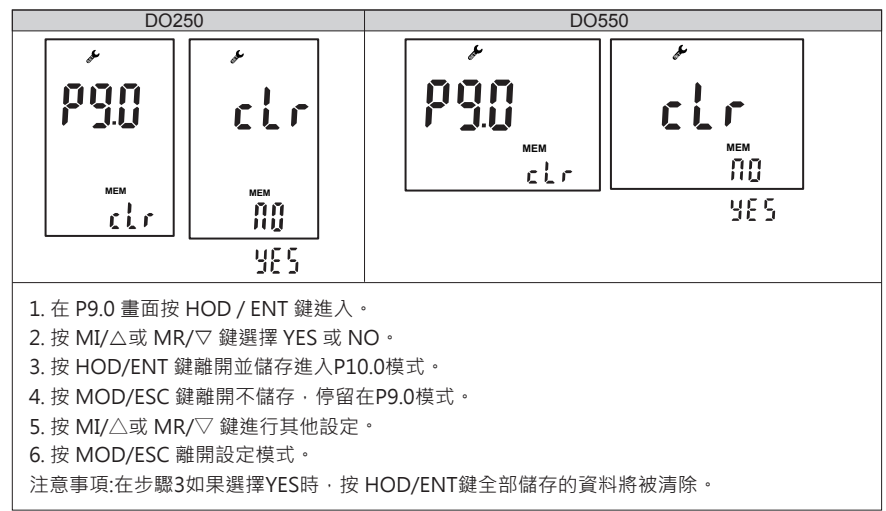

## 6.3.10 P10.0 恢復原廠設定(預設值 NO)

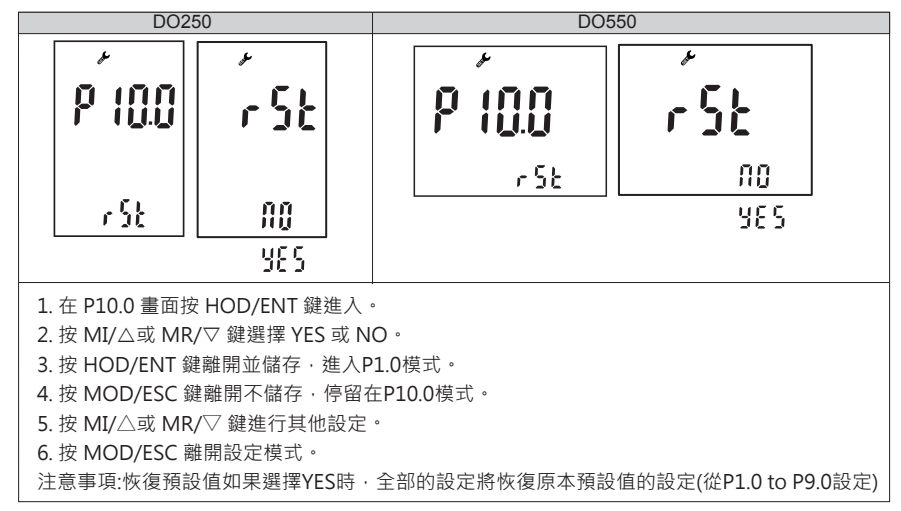

| DO250 / DO550 |                                     |  |
|---------------|-------------------------------------|--|
| 測量範圍          | 0.00~40.00 mg/L, 0.0~400.0%         |  |
|               | -5.0~120.0°C, /23.0~248.0°F         |  |
| 測量解析度         | 0.01mg/L, 0.1%, 0.1°C/0.1°F         |  |
| 準確度           | ±1.5% F.S., ±0.3°C/±0.5°F           |  |
| 校正            | 自動/手動                               |  |
| 鹽度補償範圍        | 0.0 ~ 45.0 ppt                      |  |
| 溫度補償          | 自動 / 手動溫度補償                         |  |
| 大氣壓力補償        | 450~800mmHg/ 0.600~1.100bar         |  |
| 管道壓力補償        | 0.00~1.00 Kg                        |  |
| 液位深度補償        | 0.0~10.0 m                          |  |
| 記憶功能          | 100組                                |  |
| 自動關機          | 無動作後10分鐘                            |  |
| 傳輸介面          | USB                                 |  |
| 尺寸            | DO250: 73 x 152 x 42mm (W x L x H)  |  |
|               | DO550: 150 x 194 x 56mm (W x L x H) |  |
| 重量            | DO250: 250g                         |  |
|               | DO550: 1000g                        |  |
| · 商: ) [ ]    | DO250: 電池 AA x 2                    |  |
|               | DO550: 100~240 VAC                  |  |
|               | <br>工作環境                            |  |
| 工作溫度          | -10 ~ 50 °C (14 ~ 122 °F)           |  |
| 溼度            | 10 ~ 95% (no condensation)          |  |
| 防護等級          | DO250: IP 67                        |  |
|               | DO550: IP 54                        |  |

# 7 保固保證書

•本公司保證對本電子儀器在正常使用的情況下,自購買日起一年內免費保固服務。

本產品保固範圍不包括不依據說明書操作或錯誤使用儀器所造成的損壞保固,若儀
 器在正常使用情況下使用,需進行維修校正時,在保固期間內則免費維修。

 本產品因天然災害或使用者不當操作錯誤使用所造成的損壞維修,將依損壞情形收 取維修費用。

 ●請在購買時確認儀器產品本體及包裝之完整性,本公司不保固因客戶運送途中造成 產品的損壞。

- 任何理由需要退換貨物時,均需經由本公司之授權。
- 本公司保證本產品註冊使用有效期限內,在製作過程中無缺失,在正常的使用條件 下保有產品原型。

| 經銷商 |   |   |   |  |
|-----|---|---|---|--|
|     |   |   |   |  |
|     |   |   |   |  |
|     |   |   |   |  |
|     | 年 | 月 | 日 |  |
|     |   |   |   |  |

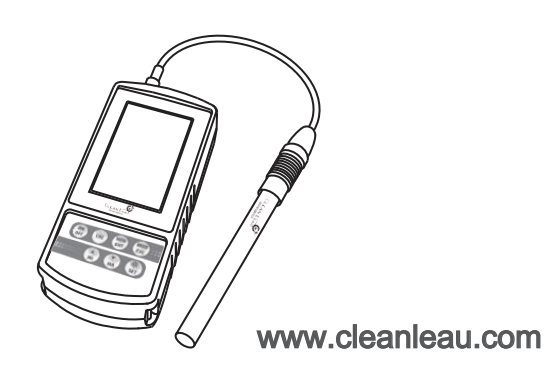

Manufacturer CLEAN L'EAU Instruments Co.,Ltd info@cleanleau.com